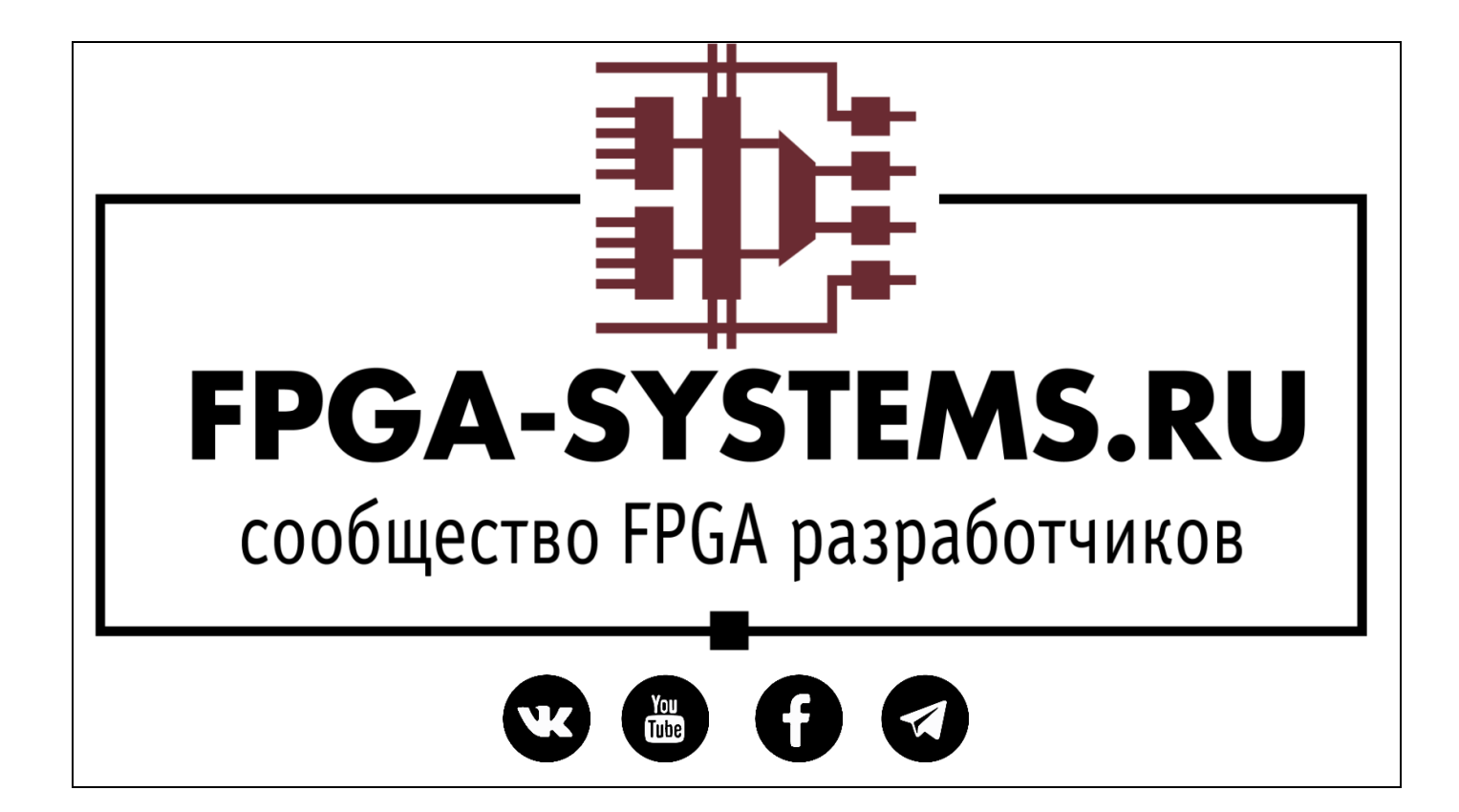

# **ZYNQ HW: EBAZ4205**

Автор: sea

Рецензент: KeisN13

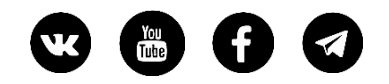

## Оглавление

| Аннотация                   | . 3 |
|-----------------------------|-----|
| Обзор платы                 | . 3 |
| Параметры платы             | . 3 |
| Программатор                | . 5 |
| Приступаем к работе         | . 6 |
| Сборка и настройка HW части | . 6 |
| SW часть проекта            | 16  |
| Итоги                       | 24  |
| Ссылки                      | 25  |

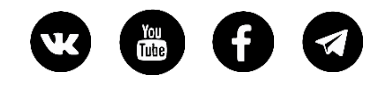

### Аннотация

Цель данного туториала - повторить создание проекта Hello World с выводом текстовой строки в последовательный интерфейс UART, но на плате EBAZ4205. Для этого нужно будет учесть аппаратные особенности этой платы. Так же, отличием этого туториала является использование Vitis вместо более раннего варианта SDK.

# Обзор платы

Плата EBAZ4205 является управляющей картой от крипто майнера Ebit E9 + BTC. Сейчас как майнер стала не актуальна, поэтому б/у платы появились по доступной цене (порядка 1000р) на ebay и aliexpress (поисковая фраза "ZYNQ 7000"). При покупке я выбрал более дорогой вариант, где продавец припаивает слот для MicroSD карточки на плату. По умолчанию слот не припаян. Кроме слота, продавец припаял еще разъем для подключения UART и JTAG для порграммирования. Кроме этого, перепаян резистор R2577, R2584 для загрузки системы не с flash a с MicroSD.

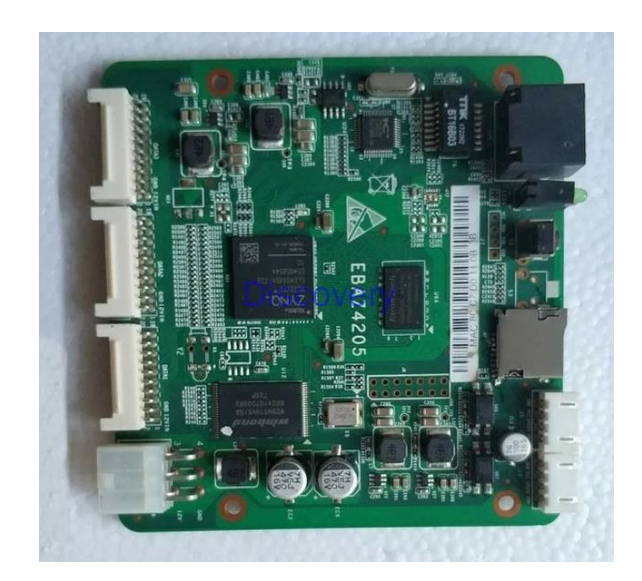

## Параметры платы

• ПЛИС XC7Z010CLG400, Dual Core Cortex A9 @ 666.66MHz and Artix-7 FPGA with 28k LEs.

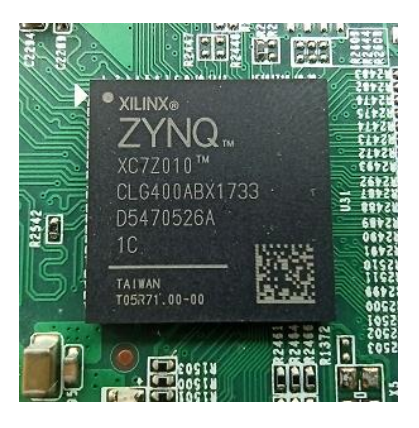

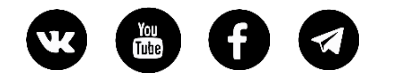

• Внешняя память DDR3 256MB

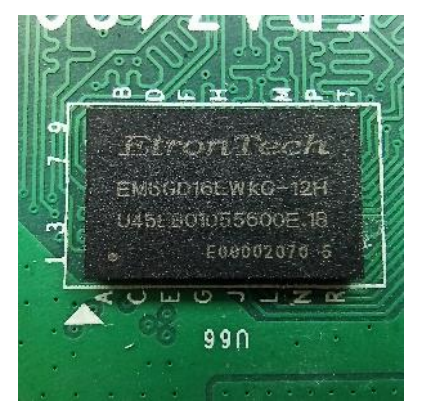

• Внешняя FLASH память - 128MB SLC NAND FLASH.

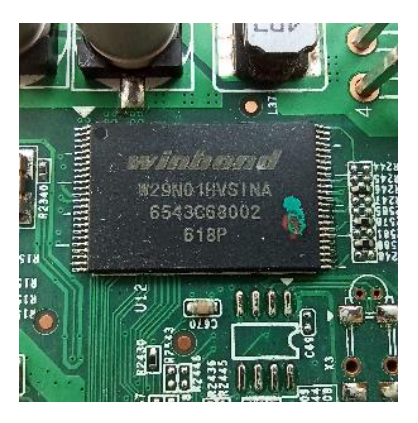

• Ethernet трансивер для сети 10/100Mbps: IP101GA

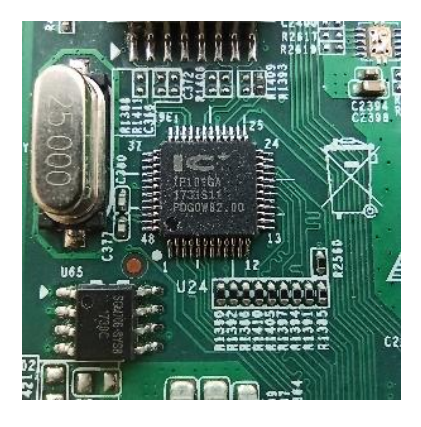

Как становится ясно, плата требует небольшой доработки перед использованием. Для того, чтобы подать питание на плату, нужно запаять недостающий диод с обратной стороны.

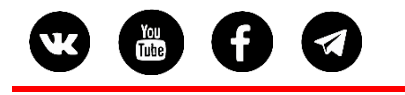

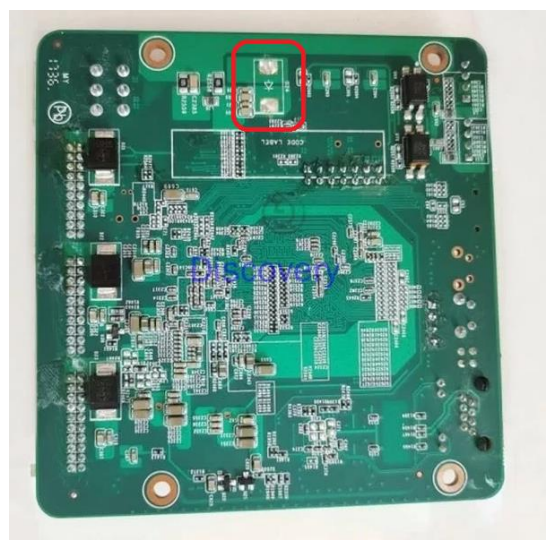

После чего, питание можно будет подавать через стандартный разъем, похожий на Molex 6pin. Я же для подачи питания, использую разъем подключения вентиляторов. Напряжение 5..12 вольт, ток 500 мА.

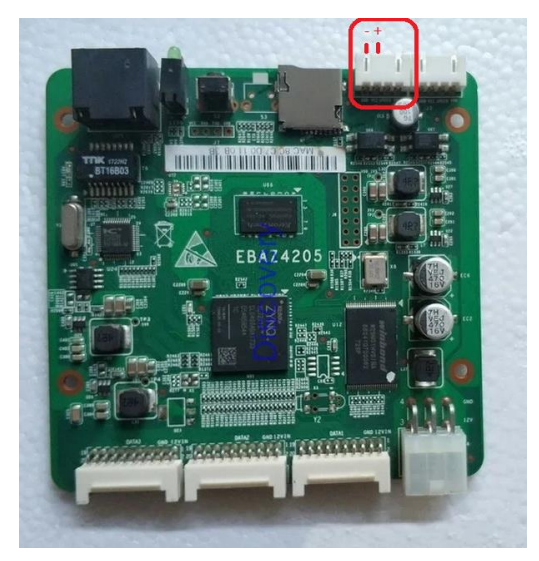

## Программатор

В качестве программатора использую китайский Platform Cable USB II Model DLC10

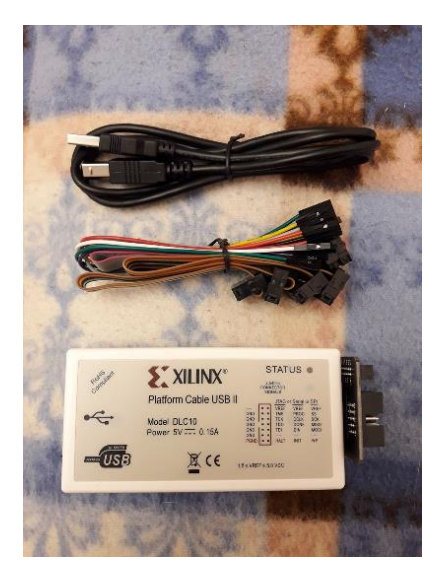

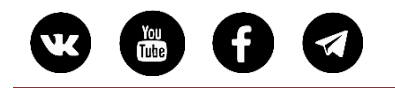

## Приступаем к работе

Еще одно отличие этой статьи от серии статей про Minized это использование Vivado 2020.2 и Xilinx Vitis 2020.2 (в отличие от SDK в более ранних версиях)

### Сборка и настройка HW части

Создаем новый проект и попробуем повторить функционал, который выведет строчку "Hello world" чере UART порт (для того, чтобы это увидеть, нам потребуется переходник USB UART). В таком проекте потребуется настроить по-минимуму аппаратную часть ZYNQ: порт UART, DDR память; и написать прошивку для ядра.

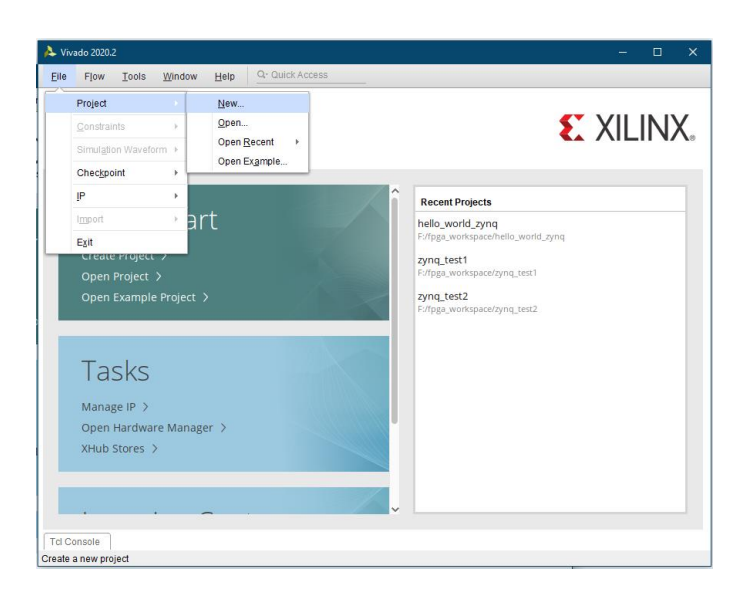

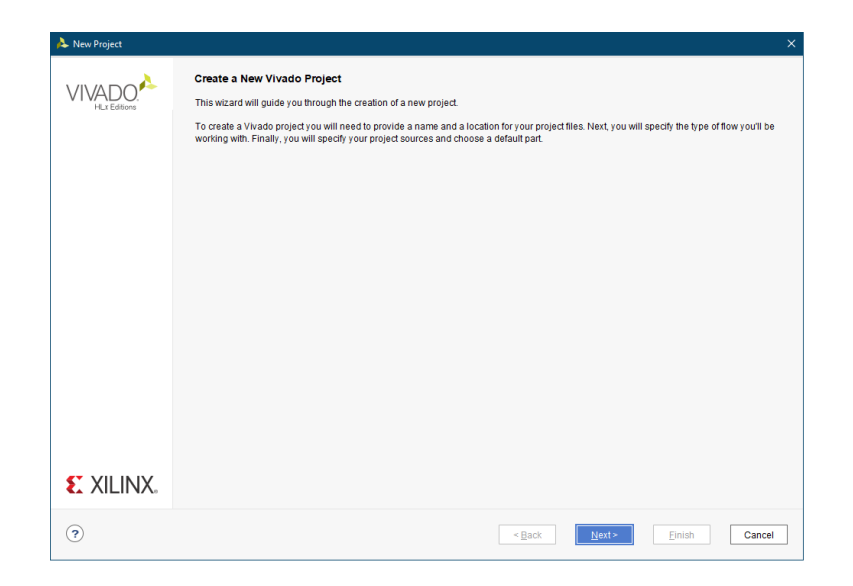

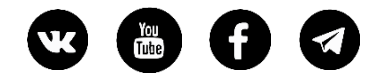

• Задаем имя проекта

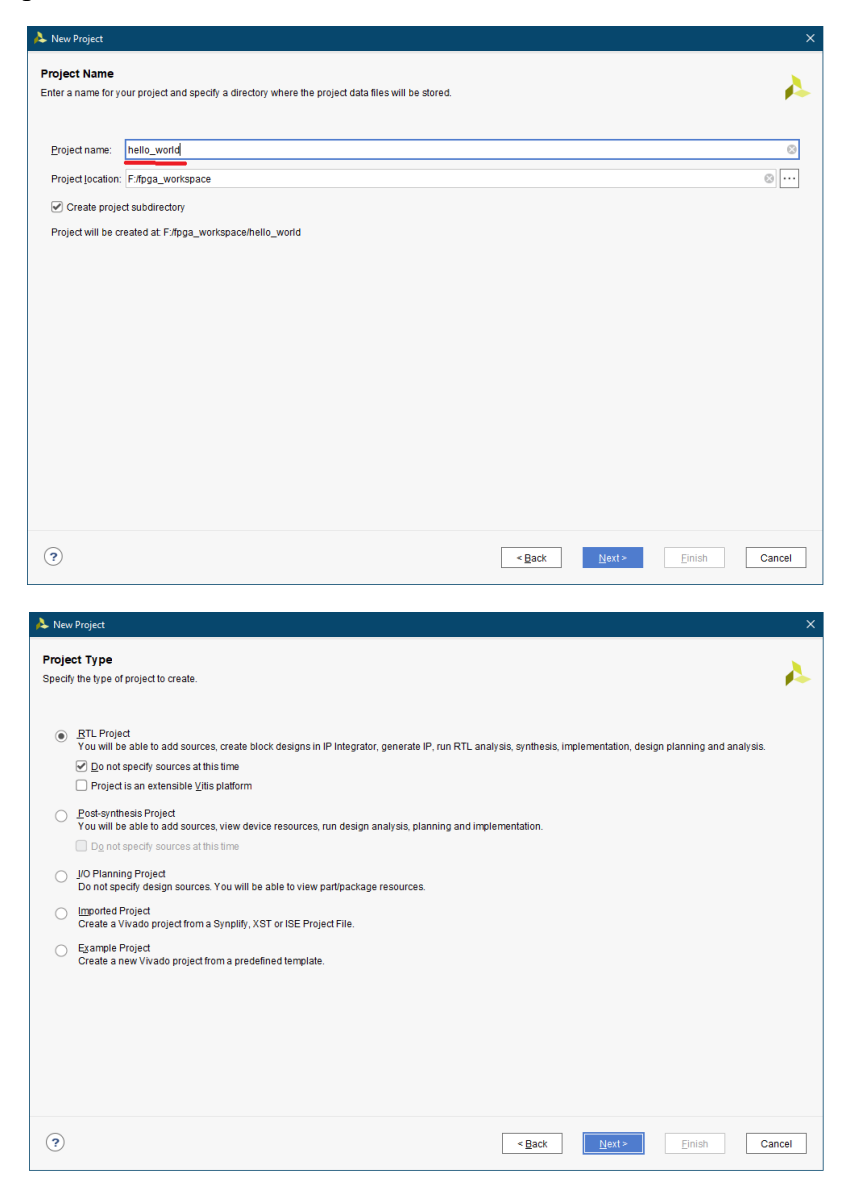

• Выберем модель ПЛИС

| oose a de | fault Xilinx pa | art or board for you | ir project.    |                |          |            |            |      |             |         |                   |
|-----------|-----------------|----------------------|----------------|----------------|----------|------------|------------|------|-------------|---------|-------------------|
| Parts     | Boards          |                      |                |                |          |            |            |      |             |         |                   |
| Reset All | Filters         |                      |                |                |          |            |            |      |             |         |                   |
| Category: | All             |                      | ~              | Package        | e: All   |            | ~          | Te   | mperature:  | All     | ~                 |
| Family:   | All             |                      | ~              | Speed:         | All      |            | ~          | St   | atic power: | All     | ~                 |
| Cooreb    | 0- 207701       | 1                    | <b>0</b> × 0   | match e e)     |          |            |            |      |             |         |                   |
| Part      | Q. X07201       | I/O Pin Count        | Available IOBs | LUT Elements F | lipFlops | Block RAMs | Ultra RAMs | DSPs | Gb Transo   | ceivers | GTPE2 Transceiver |
| xc7z010   | lclg400-3       | 400                  | 100            | 17600 3        | 5200     | 60         | 0          | 80   | 0           |         | 0                 |
| xc7z010   | lclg400-2       | 400                  | 100            | 17600 3        | 5200     | 60         | 0          | 80   | 0           |         | 0                 |
| xc7z010   | Iclg400-1       | 400                  | 100            | 17600 3        | 5200     | 60         | 0          | 80   | 0           |         | 0                 |
|           |                 |                      |                |                |          |            |            |      |             |         |                   |

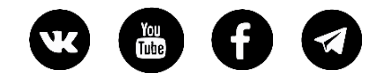

• Нажмем Finish

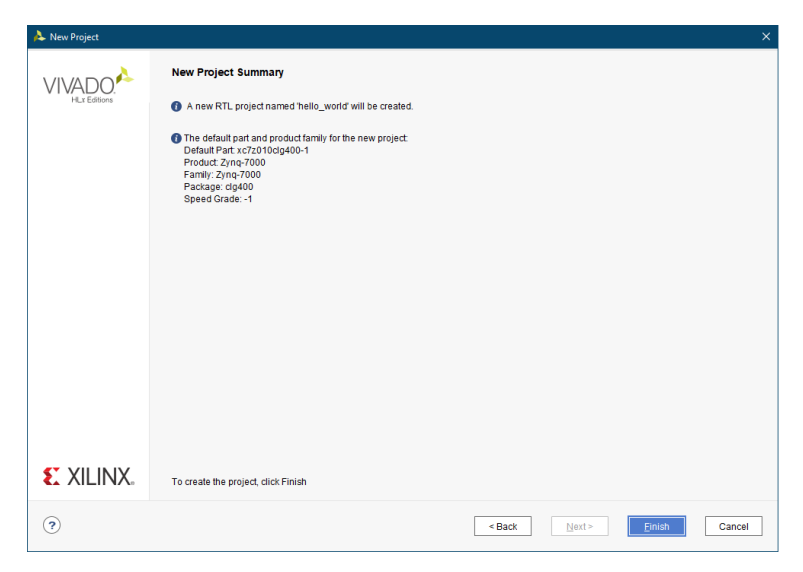

• Дождемся инициализации проекта

| Create Project       |            |        |
|----------------------|------------|--------|
| Initializing project |            |        |
|                      |            |        |
|                      | Background | Cancel |

• Готово!

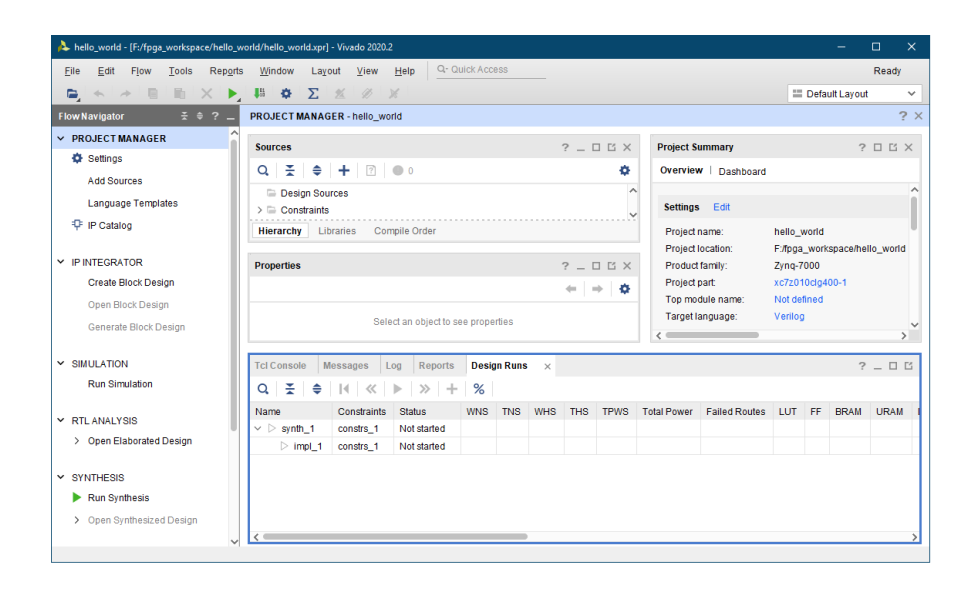

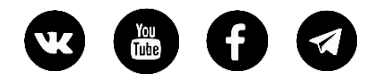

• В IP INTEGRATOR создаем блок Create Block Design имя оставлю по умолчанию

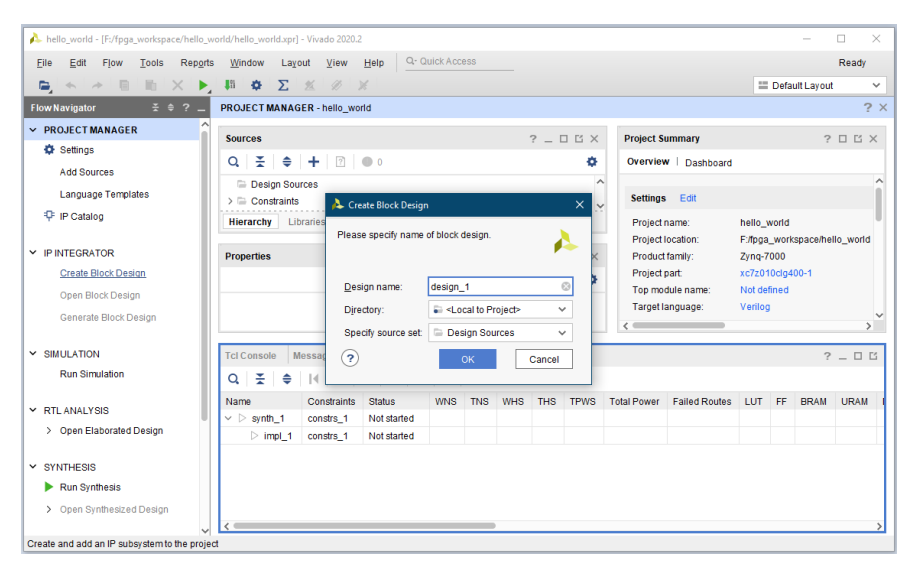

• Добавлю систему ZYNQ7 на диаграмму

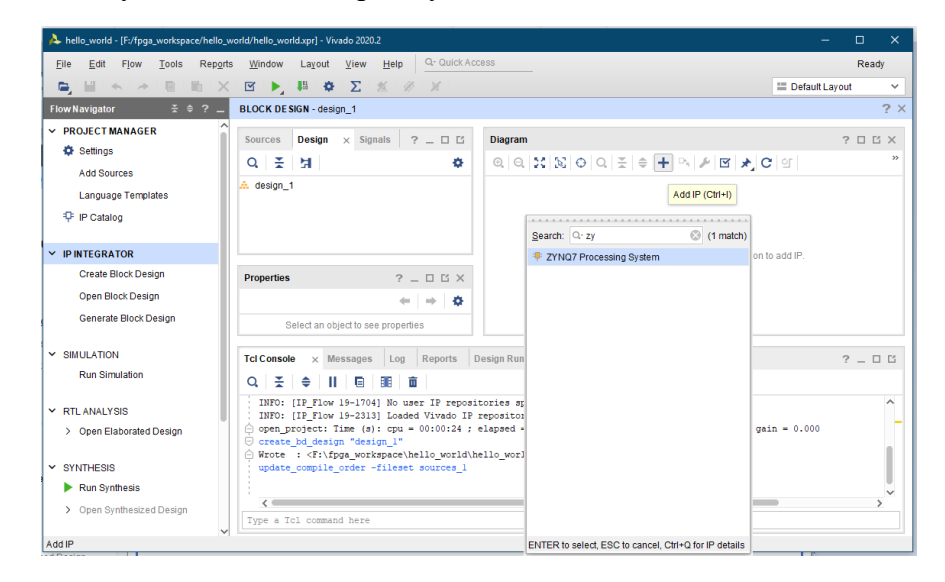

• ZYNQ на диаграмме

| A hello_world - [F:/fpga_workspace/hello_                                                                                                    | world/hello_world.xpr] - Vivado 2020.2                                                                                                    | – – ×                                                                                                    |
|----------------------------------------------------------------------------------------------------|----------------------------------------------------------------------------------------------------|----------------------------------------------------------------------------------------------------|
| <u>F</u> ile <u>E</u> dit Flow <u>T</u> ools Rep <u>o</u> r                                                                                  | ts <u>W</u> indow Layout <u>View H</u> elp <u>Q- Quick Acc</u>                                                                                                    | ess Ready                                                                                                    |
| 🕒 🔛 🐟 🗇 🕒 🐘 🗙                                                                                                    | ( oo 🖂 🕨 👬 🕸 🔀 🖉 🕅                                                                                                    | 🗮 Default Layout 🗸 🗸                                                                                                    |
| Flow Navigator                                                                                                    | BLOCK DE SIGN - design_1 *                                                                                                    | ? ×                                                                                                    |
| PROJECT MANAGER      Settings      Add Sources      Language Templates      P IP Catalog                                                     | Sources         Design         ×         Signals         ?         □         Ľ           Q         ≚         ½          Ø         Ø | Diagram     ×     Address Editor     ×     ▲ Address Map     □     □     □     □     □     □     □     □     ×     ▲     ■     ■     ■     ■     ■     ■     ■     ■     ■     ■     ■     ■     ■     ■     ■     ■     ■     ■     ■     ■     ■     ■     ■     ■     ■     ■     ■     ■     ■     ■     ■     ■     ■     ■     ■     ■     ■     ■     ■     ■     ■     ■     ■     ■     ■     ■     ■     ■     ■     ■     ■     ■     ■     ■     ■     ■     ■     ■     ■     ■     ■     ■     ■     ■     ■     ■     ■     ■     ■     ■     ■     ■     ■     ■     ■     ■     ■     ■     ■     ■     ■     ■     ■     ■     ■     ■     ■     ■     ■     ■     ■     ■     ■     ■     ■     ■     ■     ■     ■     ■     ■     ■     ■     ■     ■     ■     ■     ■     ■     ■     ■     ■     ■     ■     ■     ■     ■     ■     ■ |
| <ul> <li>IP INTEGRATOR</li> <li>Create Block Design</li> <li>Open Block Design</li> <li>Generate Block Design</li> <li>SIMULATION</li> </ul> | C     Block Properties     ? _      C     X     Processing_system7_0     +     +      C     General Properties     IP                                                                                                    | DDR +<br>M_AXI_GP0_ACLK ZYNQ<br>M_AXI_GP0_ACLK ZYNQ<br>FOLK_RESETD_N<br>ZYNQ7 Processing System                                                                                                    |
| Run Simulation                                                                                                    | Tcl Console × Messages Log Reports D                                                                                                    | esign Runs ? _ 🗆 🖸                                                                                                    |
| ✓ RTL ANALYSIS                                                                                                    | Q, 素 ≑ II ₪ Ⅲ 面                                                                                                    |                                                                                                    |
| Open Elaborated Design     SYNTHESIS     Run Synthesis     Open Synthesized Design                                                           | <pre>© create_bd_design "design_l"</pre>                                                                                                    | <pre>:llo_world.srcs\sources_l\bd\design_l\design_1.bd&gt; upprocessing_system7_0 &gt;</pre>                                                                                                    |

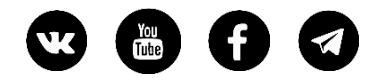

• Дважды кликаем по блоку ZYNQ на диаграмме, чтобы перейти в настройки системы ZYNQ

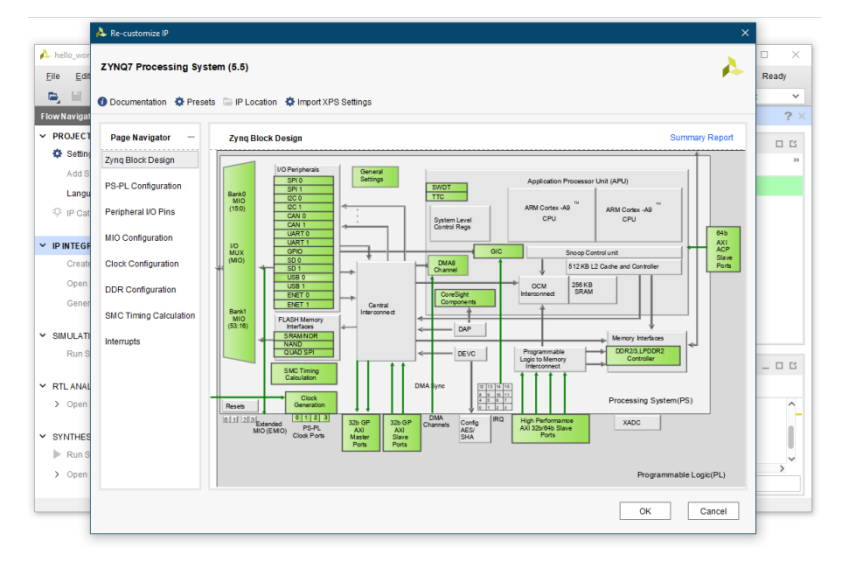

• Переходим во вкладку PS-PL Configuration и на всякий случай снимаем галочку

| 🙏 Re-customize IP      |                                               |                                                                                                    |                                                       | ×              |
|------------------------|-----------------------------------------------|----------------------------------------------------------------------------------------------------|-------------------------------------------------------|----------------|
| ZYNQ7 Processing Sy    | stem (5.5)                                    |                                                                                                    |                                                       | 4              |
| 1 Documentation 🔅 Pres | ets 📄 IP Location 🔅 Import XPS Setting        | s                                                                                                    |                                                       |                |
| Page Navigator —       | PS-PL Configuration                           |                                                                                                    |                                                       | Summary Report |
| Zynq Block Design      | ← Q ≚ ≑                                       |                                                                                                    |                                                       |                |
| PS-PL Configuration    | Search: Q-                                    |                                                                                                    |                                                       |                |
|                        | Name                                          | Select                                                                                                    | Description                                           |                |
| Peripheral I/O Pins    | > General                                     |                                                                                                    |                                                       |                |
| MIO Configuration      | <ul> <li>AXI Non Secure Enablement</li> </ul> | 0 ~                                                                                                    | Enable AXI Non Secure Transaction                     |                |
|                        | <ul> <li>GP Master AXI Interface</li> </ul>   |                                                                                                    |                                                       |                |
| Clock Configuration    | > M AXI GP0 interface                         | Image: Second second second | Enables General purpose AXI master interface 0        |                |
| DDR Configuration      | > M AXI GP1 interface                         |                                                                                                    | Enables General purpose AXI master interface 1        |                |
|                        | <ul> <li>GP Slave AXI Interface</li> </ul>    |                                                                                                    |                                                       |                |
| SMC Timing Calculation | S AXI GP0 interface                           |                                                                                                    | Enables General purpose 32-bit AXI Slave interface 0  |                |
| Interrupts             | S AXI GP1 interface                           |                                                                                                    | Enables General purpose 32-bit AXI Slave Interface 1  |                |
|                        | > HP Slave AXI Interface                      |                                                                                                    |                                                       |                |
|                        | > ACP Slave AXI Interface                     |                                                                                                    |                                                       |                |
|                        | > DMA Controller                              |                                                                                                    |                                                       |                |
|                        | > PS-PL Cross Trigger interface               |                                                                                                    | Enables PL cross trigger signals to PS and vice-versa |                |
|                        |                                               |                                                                                                    |                                                       |                |
|                        |                                               |                                                                                                    |                                                       |                |
|                        |                                               |                                                                                                    |                                                       |                |
|                        |                                               |                                                                                                    |                                                       |                |
|                        |                                               |                                                                                                    |                                                       |                |
|                        |                                               |                                                                                                    | ок                                                    | Cancel         |

• Настроим аппаратные блоки, хотя некоторые могут и не потребоваться.

| ile <u>E</u> dit | 2 mar riocessing by    | Stell (0.0)                           |             |                    |               |       |        | · •        | Read |
|------------------|------------------------|---------------------------------------|-------------|--------------------|---------------|-------|--------|------------|------|
| <b>,</b> 111     | 1 Documentation 🔅 Pres | sets 🗁 IP Location 🔅 Import X         | PS Settings |                    |               |       |        |            |      |
| wNavigat         |                        |                                       |             |                    |               |       |        | _          |      |
| PROJECT          | Page Navigator —       | MIO Configuration                     |             |                    |               |       | Summ   | ary Report |      |
| Setting          | Zyng Block Design      | Bank 0 I/O Voltage LVCMOS             | 3.3V 🗸      | Bank 1 I/O Voltage | LVCMOS 3.3V 🗸 |       |        |            |      |
| Add S            | PS-PL Configuration    |                                       |             |                    |               |       |        | -          |      |
| Cangu            | Peripheral I/O Pins    | Search: Q-                            | •           |                    |               |       |        | _          |      |
|                  | MIO Configuration      | Peripheral                            | 10          | Signal             | IO Type       | Speed | Pullup | Direction  |      |
| Create           | Clock Configuration    | <ul> <li>Memory Interfaces</li> </ul> |             |                    |               |       |        |            |      |
| OpenI            |                        | SRAMNOR Flash                         |             |                    |               |       |        |            |      |
| Gener            | DDR Configuration      | > NAND Flash                          | MIO 0 2 14  | × I                |               |       |        |            |      |
|                  | SMC Timing Calculation | > VO Peripherals                      |             |                    |               |       |        |            |      |
| SIMULATI         | Interrupts             | > Application Processor Unit          |             |                    |               |       |        |            |      |
| Run S            |                        | > Programmable Logic Test             | and Debug   |                    |               |       |        |            |      |
| RTL ANAL         |                        |                                       |             |                    |               |       |        |            |      |
| > Open I         |                        |                                       |             |                    |               |       |        |            |      |
| OVATUES          |                        |                                       |             |                    |               |       |        |            |      |
| Run S            |                        |                                       |             |                    |               |       |        |            |      |
|                  |                        |                                       |             |                    |               |       |        |            | )    |

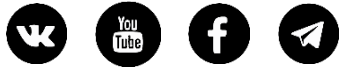

| Page Navigator —      | Peripheral I/O | Pins      |     |      |       |          |       |       |       |         |       |             | Summar       | y Rep |
|-----------------------|----------------|-----------|-----|------|-------|----------|-------|-------|-------|---------|-------|-------------|--------------|-------|
| Zynq Block Design     | ← Q ±          | <b>\$</b> |     |      |       |          |       |       |       |         |       |             |              |       |
| S-PL Configuration    | Search: Q-     |           |     |      |       |          |       |       |       |         |       |             |              |       |
| eripheral I/O Pins    |                |           |     | Bank | 0 LV0 | MOS 3.3V | ~     |       |       | Bank 1  | LVCM  | DS 3.3V     | ~            |       |
| IIO Configuration     | Peripherals    | 0 1       | 2 3 | 4 5  | 6 7   | 89       | 10 11 | 12 13 | 14 15 | 18 17   | 18 19 | 20 21<br>En | 22 23<br>et0 | 24    |
| lock Configuration    | >  Ethernet 1  |           |     |      |       |          |       |       |       |         |       |             |              |       |
| DR Configuration      | USB 0          |           |     |      |       |          |       |       |       |         |       |             |              |       |
| Dicconfiguration      | USB 1          |           |     |      |       |          |       |       |       |         |       |             |              |       |
| MC Timing Calculation | > 🗆 SD 0       |           |     |      |       |          |       |       |       |         | SD0   |             |              |       |
| nterrupts             | > 🗌 SD 1       |           |     |      |       |          |       | SD1   |       | <b></b> |       |             |              | st    |
|                       | > SPI 0        |           |     |      |       |          |       |       |       | SPIO    |       | mos         |              |       |
|                       | > SPI 1        |           |     |      |       |          | SPI1  |       |       |         |       |             | SPI          | 1     |
|                       | > UART 0       |           |     |      |       |          | UARTO |       | UARTO |         | UARTO |             | UARTO        | 1     |
|                       | > 🕑 UART 1     | 1         |     |      |       | UART1    |       | UART1 |       | UART1   |       | UART1       |              | UAR   |
|                       | 12C 0          |           |     |      |       |          | 1200  |       | 1200  |         | 1200  |             | 12C0         | -     |
|                       | 0 120 1        |           |     |      |       |          |       |       |       | -       |       | _           |              | 1     |

• На вкладке MIO Configuration настроим SD и UART1

| YNQ7 Processing Sy    | stem (5.5)                |                  |                 |                 |       |        | 1         |
|-----------------------|---------------------------|------------------|-----------------|-----------------|-------|--------|-----------|
| Documentation 🔅 Pres  | ets 🔚 IP Location 🏾 🏶 Imp | ort XPS Settings |                 |                 |       |        |           |
| Page Navigator –      | MIO Configuration         |                  |                 |                 |       | Summ   | ary Repor |
| Zyng Block Design     | Bank 0 I/O Voltage LVCM   | OS 3.3V 🗸        | Bank 1 I/O Volt | age LVCMOS 3.3V | ~     |        |           |
| PS-PL Configuration   | <b>←</b> Q ±   <b>≑</b>   | 4 0              |                 |                 |       |        |           |
| Peripheral I/O Pins   | Search: Q-                |                  |                 |                 |       |        |           |
| IIO Configuration     | Peripheral                | 10               | Signal          | IO Type         | Speed | Pullup | Direc     |
| Nock Configuration    | USB 0                     |                  |                 |                 |       |        |           |
| Sides Comigaration    | USB 1                     |                  |                 |                 |       |        |           |
| DR Configuration      | > 🕑 SD 0                  | MIO 40 45        | ~               |                 |       |        |           |
| MC Timing Calculation | > 🗌 SD 1                  |                  |                 |                 |       |        |           |
|                       | > 🗌 UART 0                |                  |                 |                 |       |        |           |
| nterrupts             | > VUART 1                 | MIO 2425         | ~               |                 |       |        |           |
|                       | D 12C 0                   |                  |                 |                 |       |        |           |
|                       | 12C 1                     |                  |                 |                 |       |        |           |
|                       | > 🗌 SPI 0                 |                  |                 |                 |       |        |           |
|                       | > 🗌 SPI 1                 |                  |                 |                 |       |        |           |
|                       | > 🗆 CAN 0                 |                  |                 |                 |       |        |           |
|                       | > 🗆 CAN 1                 |                  |                 |                 |       |        |           |
|                       | > GPIO                    |                  |                 |                 |       |        |           |
|                       | <                         |                  |                 |                 |       |        |           |

• Если в будущих проектах планируется тактировать PL логику от системы ZYNQ в качестве источника, то это можно настроить во вкладке Clock Cinfiguration выход FCLK\_CLK0

| Page Navigator —       | Clock Configuration           |              |                     |                  |                       | Summary Repo |  |  |
|------------------------|-------------------------------|--------------|---------------------|------------------|-----------------------|--------------|--|--|
| Zynq Block Design      | Basic Clocking Advanced       | Clocking     |                     |                  |                       |              |  |  |
| PS-PL Configuration    | Input Frequency (MHz) 33.3333 | 133 💿 CF     | U Clock Ratio 6:2:1 | ~                |                       |              |  |  |
| Peripheral I/O Pins    | ← Q ± ≑ €                     |              |                     |                  |                       |              |  |  |
| UIO Configuration      | Search: Q-                    |              |                     |                  |                       |              |  |  |
| Clock Configuration    | Component                     | Clock Source | Requested Frequ     | Actual Frequency | Range(MHz)            | 7            |  |  |
| ODB Configuration      | > IO Perinheral Clocks        |              |                     |                  |                       | _            |  |  |
| JOR Conliguration      | Y PL Fabric Clocks            |              |                     |                  |                       |              |  |  |
| SMC Timing Calculation | FCLK CLK0                     | IO PLL V     | 50 💿                | 50.000000        | 0.100000 : 250.000000 |              |  |  |
| nterrupts              | FCLK_CLK1                     | IO PLL       | 50                  | 10.000000        | 0.100000 : 250.000000 |              |  |  |
|                        | C FCLK_CLK2                   | IO PLL       | 50                  | 10.000000        | 0.100000 : 250.000000 |              |  |  |
|                        | FCLK_CLK3                     | IO PLL       | 50                  | 10.000000        | 0.100000 : 250.000000 |              |  |  |
|                        | System Debug Clocks           |              |                     |                  |                       |              |  |  |
|                        | > Timers                      |              |                     |                  |                       |              |  |  |

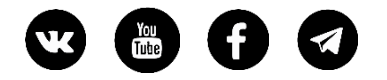

• Далее, настроим параметры DDR

| 🔈 Re-customize IP      |                                                  |                    |   | >                                                                |
|------------------------|--------------------------------------------------|--------------------|---|------------------------------------------------------------------|
| ZYNQ7 Processing Sy    | stem (5.5)                                       |                    |   | 4                                                                |
| Documentation 🔅 Pres   | sets 📄 IP Location 🔅 Import XPS Settin           | ngs                |   |                                                                  |
| Page Navigator —       | DDR Configuration                                |                    |   | Summary Report                                                   |
| Zynq Block Design      | Enable DDR                                       |                    |   |                                                                  |
| PS-PL Configuration    | € Q ¥ €                                          |                    |   |                                                                  |
| Peripheral I/O Pins    | Search: Qr                                       |                    |   |                                                                  |
| MIQ Configuration      | Name                                             | Select             |   | Description                                                      |
| and official and       | <ul> <li>DDR Controller Configuration</li> </ul> |                    |   |                                                                  |
| Clock Configuration    | Memory Type                                      | DDR 3              | ~ | Type of memory interface. Refer to UG585 Zyng Technical Refer    |
| DDR Configuration      | Memory Part                                      | MT41K128M16 JT-125 | ~ | Memory component part number. For unlisted parts choose "Cus     |
|                        | Effective DRAM Bus Width                         | 16 Bit             | ~ | Data width of DDR interface, not including ECC data width. Refe  |
| SMC Timing Calculation | ECC                                              | Disabled           | ~ | Enables error correction code support. ECC is supported only fo  |
| Interrupts             | Burst Length                                     | 8                  | ~ | Minimum number of data beats the controller should use when c    |
|                        | DDR                                              | 533.333333         | ٢ | Memory clock frequency. The allowed freq range is (200.00000     |
|                        | Internal Vref                                    |                    |   | Enables internal voltage reference source. Disable to use extern |
|                        | Juntion Temperature (C)                          | Normal (0-85)      | ~ | Intended operating temperature range. Controls the DDR refrest   |
|                        | > Memory Part Configuration                      |                    |   |                                                                  |
|                        | > Training/Board Details                         | User Input         | ~ |                                                                  |
|                        | > Enable Advanced options                        |                    |   | Enable Advanced DDR QoS settings                                 |
|                        |                                                  |                    |   |                                                                  |
|                        | 1                                                |                    | _ |                                                                  |
|                        |                                                  |                    |   |                                                                  |
|                        |                                                  |                    |   | OK Cancel                                                        |
|                        |                                                  |                    |   |                                                                  |

• Там же параметры задержки

| ZYNQ7 Processing Sys   | stem (5.5)                                 |                    |   | 4                                                              |
|------------------------|--------------------------------------------|--------------------|---|----------------------------------------------------------------|
| Documentation 🔅 Pres   | ets 🗇 IP Location 🔹 Import XPS Setti       | ngs                |   |                                                                |
| Page Navigator –       | DDR Configuration                          |                    |   | Summary Report                                                 |
| Zynq Block Design      | Enable DDR                                 |                    |   |                                                                |
| PS-PL Configuration    | ← Q ± 0                                    |                    |   |                                                                |
| Peripheral I/O Pins    | Search: Q-                                 |                    |   |                                                                |
| NIO Castauration       | Name                                       | Select             |   | Description                                                    |
| and configuration      | Memory Type                                | DDR 3              | ~ | Type of memory interface. Refer to UG585 Zyng Technical Ref-   |
| Clock Configuration    | Memory Part                                | MT41K128M16 JT-125 | ~ | Memory component part number. For unlisted parts choose "Ci    |
| DDR Configuration      | Effective DRAM Bus Width                   | 16 Bit             | ~ | Data width of DDR interface, not including ECC data width. Re- |
| SMC Timing Calculation | ECC                                        | Disabled           | ~ | Enables error correction code support. ECC is supported only t |
|                        | Burst Length                               | 8                  | ~ | Minimum number of data beats the controller should use when    |
| Interrupts             | DDR                                        | 533.333333         | 0 | Memory clock frequency. The allowed freq range is (200.0000)   |
|                        | Internal Vref                              |                    |   | Enables internal voltage reference source. Disable to use exte |
|                        | Juntion Temperature (C)                    | Normal (0-85)      | ~ | Intended operating temperature range. Controls the DDR refre   |
|                        | > Memory Part Configuration                |                    |   |                                                                |
|                        | <ul> <li>Training/Board Details</li> </ul> | User Input         | ~ |                                                                |
|                        | > DRAM Training                            |                    |   |                                                                |
|                        | > DQS to Clock Delay (ns)                  |                    |   |                                                                |
|                        | <ul> <li>Board Delay (ns)</li> </ul>       |                    | _ |                                                                |
|                        | DQ[7:0]                                    | 0.106              | 0 | Board delay [0] (ns). The midrange of data (DDR_DQ, DDR_DI     |
|                        | DQ[15:8]                                   | 0.106              | 0 | Board delay [1] (ns). The midrange of data (DDR_DO, DDR_DI     |
|                        | DQ[23:16]                                  | 0.106              | 0 | Board delay [2] (ns). The midrange of data (DDR_DQ, DDR_DI     |
|                        | DQ[31:24]                                  | 0.106              | ٢ | Board delay [3] (ns). The midrange of data (DDR_DQ, DDR_DI     |
|                        | > Enable Advanced options                  |                    | _ | Enable Advanced DDR QoS settings                               |

- На этом все. Нажимаем "ОК".
- На диаграмме запускаем "Run Block Automation" оставляя параметры по умолчанию и тоже нажимаем "ОК"

| À Run Block Automation                                                       | ×                                                                                                    |
|------------------------------------------------------------------------------|----------------------------------------------------------------------------------------------------|
| Automatically make connections in your design by                             | r checking the boxes of the blocks to connect. Select a block on the left to display its configuration options on the right.                                                                                                    |
| Q X €<br>∨ W All Automation (1 out of 1 selecter)<br>W ♥ processing_system_0 | Description           This option sets the board prease on the Processing System All current properties will be overwritten by the board prease in controls applies current board prease and generates external conditionation applies current board preases and generates external conditionation.           HOTE: Apply Board Preaset will discard existing IP configuration - please uncheck this box, if you wish to retain previous configuration.           HOTE: Apply Board Preaset will discard existing IP configuration - please uncheck this box, if you wish to retain previous configuration.           Instance: processing_system7_0           Optione           Make Interface External:           FXED_IO, DDR           Oress Tripper Out:           Disable |
| (?)                                                                          | OK Cancel                                                                                                    |

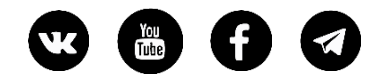

• На диаграмме увидим следующее

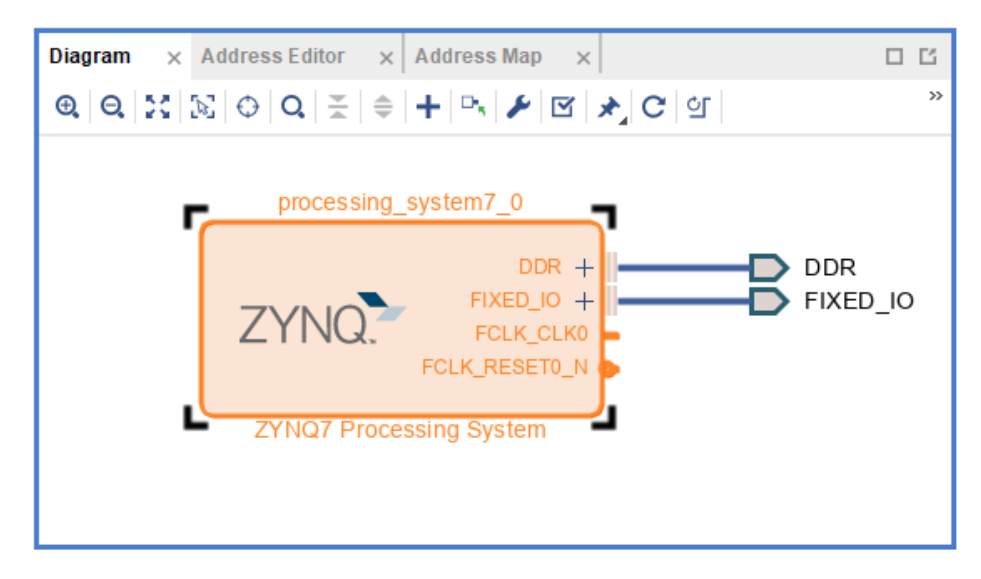

- Сохраняем диаграмму.
- Переходим на вкладку Sources, выбираем диаграмму, создаем обертку и генерируем че-то там еще. Моя не понимать

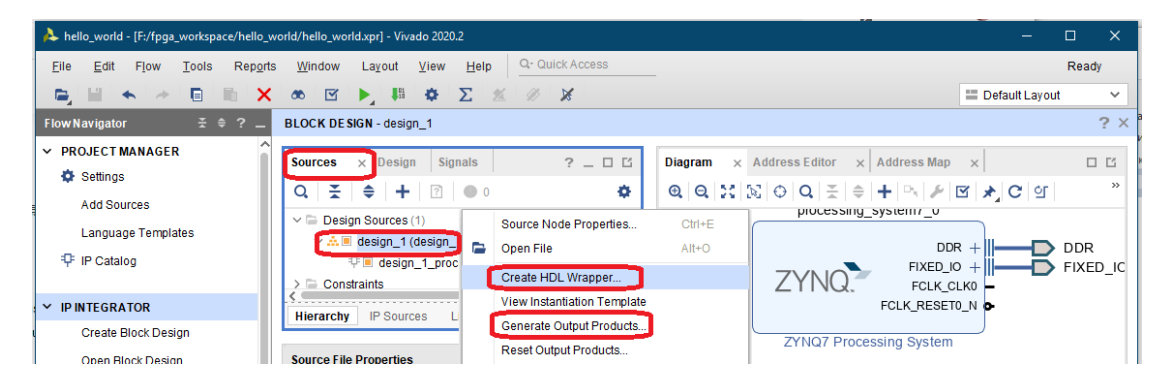

• Create HDL Wrapper - соглашаемся, пусть система обновляет файлы в случае изменения дизайна.

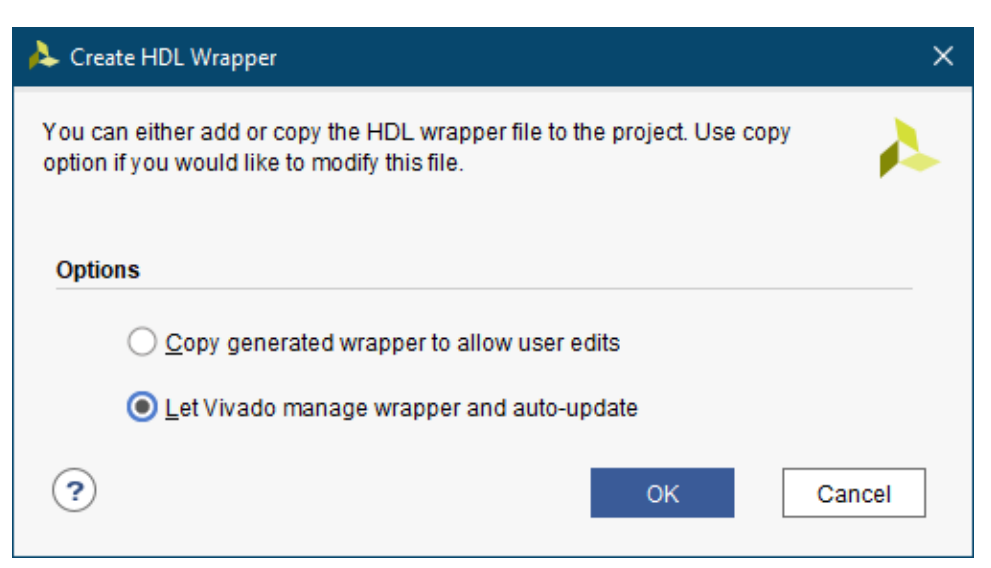

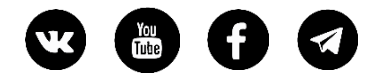

• В Generate тоже оставляем все без изменений

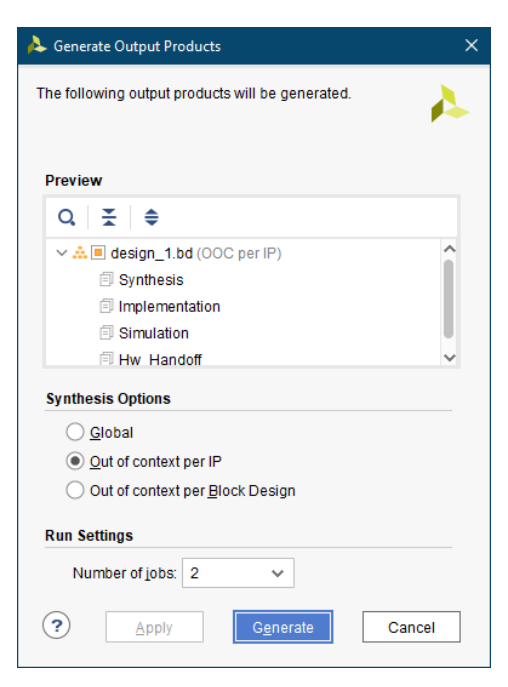

• Далее запускаем Run Synthesis, Run Implementation, Generate Bitstream. В итоге можно открыть Implementation Design и посмотреть на него (как на новые ворота)

| A hello_world - [F:/fpga_workspace/hello_w                     | prld/hello_world.xpr] - Vivado 2020.2                                                                                                    | - 🗆 ×                        |
|----------------------------------------------------------------|----------------------------------------------------------------------------------------------------|------------------------------|
| <u>File Edit Flow Tools Reports</u>                            | Window Layout View Help Q- Quick Access                                                                                                    | write_bitstream Complete     |
|                                                                | 🗴 🕨 🛱 😋 🖻 🏟 Σ 🗶 🖉 🗶                                                                                                    | 📰 Default Layout 🛛 🗸         |
| FlowNavigator ≚ ≑ ? _                                          | IMPLEMENTED DE SIGN - xc7z010clg400-1                                                                                                    | ?)                           |
| PROJECT MANAGER                                                | Sources Netlist × ? _ □ Ľ Project Summary × Device ×                                                                                                    | ? 🗆 🖸                        |
| Add Sources                                                    | ★     ↓     ↓     ↓     ↓     ↓     ↓     ↓     ↓     ↓     ↓     ↓     ↓     ↓     ↓     ↓     ↓     ↓     ↓     ↓     ↓     ↓     ↓     ↓     ↓     ↓     ↓     ↓     ↓     ↓     ↓     ↓     ↓     ↓     ↓     ↓     ↓     ↓     ↓     ↓     ↓     ↓     ↓     ↓     ↓     ↓     ↓     ↓     ↓     ↓     ↓     ↓     ↓     ↓     ↓     ↓     ↓     ↓     ↓     ↓     ↓     ↓     ↓     ↓     ↓     ↓     ↓     ↓     ↓     ↓     ↓     ↓     ↓     ↓     ↓     ↓     ↓     ↓     ↓     ↓     ↓     ↓     ↓     ↓     ↓     ↓     ↓     ↓     ↓     ↓     ↓     ↓     ↓     ↓     ↓     ↓     ↓     ↓     ↓     ↓     ↓     ↓     ↓     ↓     ↓     ↓     ↓     ↓     ↓     ↓     ↓     ↓     ↓     ↓     ↓     ↓     ↓     ↓     ↓     ↓     ↓     ↓     ↓     ↓     ↓     ↓     ↓     ↓     ↓     ↓     ↓     ↓     ↓     ↓     ↓     ↓ </td <td>D 🔍 🌣</td> | D 🔍 🌣                        |
| Language Templates                                             | N design_1_wrapper<br>> □ Nets(130)<br>> [] design_1_i(design_1)                                                                                                    |                              |
| <ul> <li>IP INTEGRATOR</li> <li>Create Block Design</li> </ul> | Source Elle Broeadles                                                                                                    | 1                            |
| Open Block Design                                              |                                                                                                    |                              |
| Generate Block Design                                          | Select an object to see properties                                                                                                    |                              |
| ✓ SIMULATION                                                   | Tel Console Messages Log Reports Design Runs Power Timing y                                                                                                    | 2 0 6                        |
| Run Simulation                                                 | Q     ¥     ♦     ●     ↓ Design Timing Summary                                                                                                    | U U                          |
| ✓ RTL ANALYSIS                                                 | General Information Timer Settings Setup Hold Pulse V                                                                                                    | Width                        |
| > Open Elaborated Design                                       | Design Timing Summary Worst Negative Stack (WNS): NA Worst Hold Stack (WHS): NA Wo                                                                                                    | rst Pulse Width Slack (WPWS  |
| Y SYNTHESIS                                                    | Crock summary (1)     Total Negative Slack (TNS): NA Total Hold Slack (THS): NA Tot     Sin Check Timing (0)     Number of Equipe Endepicts: NA Number of Equipe Endepicts: NA                                                                                                    | al Pulse Width Negative Slac |
| Run Synthesis                                                  | User Ignored Paths Total Number of Endpoints: NA Total Number of Endpoints: NA Total                                                                                                    | tal Number of Endpoints:     |
| > Open Synthesized Design                                      | Unconstrained Paths All user specified timing constraints are met.                                                                                                    |                              |
|                                                                |                                                                                                    | >                            |

• Далее экспортируем полученный результат

| A hello_world - [F:/fpga_workspace/hello_wo       | ld/hello_world.xpr] - Vivado 2020.2                                                                                                    | - 0 ×                         |
|---------------------------------------------------|----------------------------------------------------------------------------------------------------|-------------------------------|
| Eile Edit Flow Tools Reports                      | Window Layout View Help Q- Quick Access                                                                                                    | write_bitstream Complete      |
| Project                                           |                                                                                                    | 💷 Default Layout 🛛 🗸          |
| Add Sources Alt+A                                 | LEMENTED DE SIGN - xc7z010dg400-1                                                                                                    | ?                             |
| Close Project                                     | urcas Natist v 2 E E Draiast Summary v Davisa v                                                                                                    | 2 0 17                        |
| Close Implemented Design                          |                                                                                                    |                               |
| Constraints                                       |                                                                                                    | Q Q Q                         |
| Simulation Waveform                               | Gesign_1_wrapper                                                                                                    |                               |
| Checkpoint                                        | design_1_i (design_1)                                                                                                    |                               |
| ĮP.                                               |                                                                                                    |                               |
| Text Editor                                       |                                                                                                    | Ĩ                             |
| Import                                            | urce File Properties ? _ C X                                                                                                    |                               |
| Export                                            | Export Hardware                                                                                                    |                               |
| Print Ctrl+                                       | Export Constraints See properties                                                                                                    |                               |
| Exit                                              | Export Pblocks g Reports Design Runs Power Timing ×                                                                                                    | 2 _ 0 6                       |
| Run Simulation                                    | Export IBIS Model                                                                                                    |                               |
|                                                   | Experies Force.                                                                                                    | ~                             |
| V RTL ANALYSIS                                    | Export Simulation Setup Hold Pulse V                                                                                                    | Width                         |
| > Open Elaborated Design                          | Design Timing Summary Worst Negative Slack (WNS): NA Worst Hold Slack (WHS): NA Wo                                                                                                    | urst Pulse Width Slack (WPWS  |
| W OVNITUEOIO                                      | Clock Summary (1) Total Negative Slack (TNS): NA Total Hold Slack (THS): NA Tot                                                                                                    | tal Pulse Width Negative Slac |
| * SINIHESIS                                       | > Check Timing (0) Number of Failing Endpoints: NA Number of Failing Endpoints: NA Nu                                                                                                    | mber of Failing Endpoints:    |
| Run Synthesis                                     | User Ignored Paths Total Number of Endpoints: NA Total Number of Endpoints: NA Total Number of E | al Number of Endpoints:       |
| > Open Synthesized Design                         | Unconstrained Paths All user specified timing constraints are met.                                                                                                    |                               |
|                                                   | ( ) ( )                                                                                                    | >`                            |
| ✓ IMPLEMENTATION                                  | Timing Summary - impl_1 (saved)                                                                                                    |                               |
| Export a hardware description file for use with t | ne Vitis tools                                                                                                    |                               |

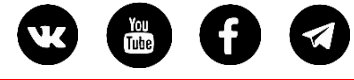

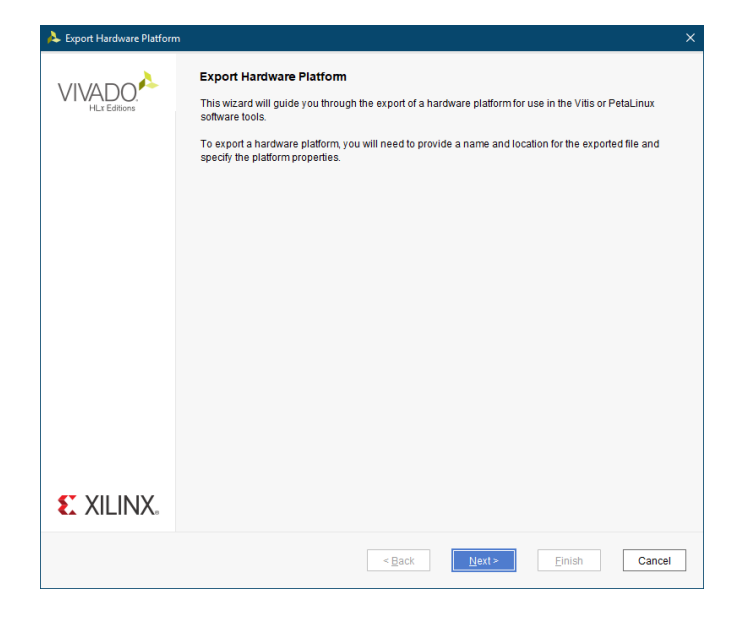

• Включая bitstream

| A Export Hardware Platform                                                                                                    | ×   |
|----------------------------------------------------------------------------------------------------|-----|
| Output<br>Set the platform properties to inform downstream tools of the intended use of the target platform's hardware design.                                                          | 4   |
| Pre-synthesis     This platform includes a hardware specification for downstream software tools.                                                                                        |     |
| <ul> <li>Include bitstream</li> <li>This platform includes the complete hardware implementation and bitstream, in addition to the hardware specification for software tools.</li> </ul> |     |
|                                                                                                    |     |
|                                                                                                    |     |
|                                                                                                    |     |
|                                                                                                    |     |
|                                                                                                    |     |
| < <u>B</u> ack Einish Can                                                                                                    | cel |

• Пути и имя не меняем

| esport individ  |                                                                                   |        |
|-----------------|-----------------------------------------------------------------------------------|--------|
| iles            |                                                                                   |        |
| nter the name o | your hardware platform file, and the directory where the XSA file will be stored. |        |
|                 |                                                                                   |        |
| XSA file name:  | design_1_wrapper                                                                  | 8      |
| Export to:      | Fifnas workensnaihella world                                                      | Ø      |
| Exportio.       |                                                                                   |        |
|                 | The XSA will be written to: F:tpga_workspaceinello_world/design_1_wrapperXsa      |        |
|                 |                                                                                   |        |
|                 |                                                                                   |        |
|                 |                                                                                   |        |
|                 |                                                                                   |        |
|                 |                                                                                   |        |
|                 |                                                                                   |        |
|                 |                                                                                   |        |
|                 |                                                                                   |        |
|                 |                                                                                   |        |
|                 |                                                                                   |        |
|                 |                                                                                   |        |
|                 |                                                                                   |        |
|                 |                                                                                   |        |
|                 |                                                                                   |        |
|                 | < Back Novt > Einich                                                              | Concol |

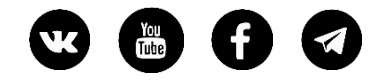

• Готово

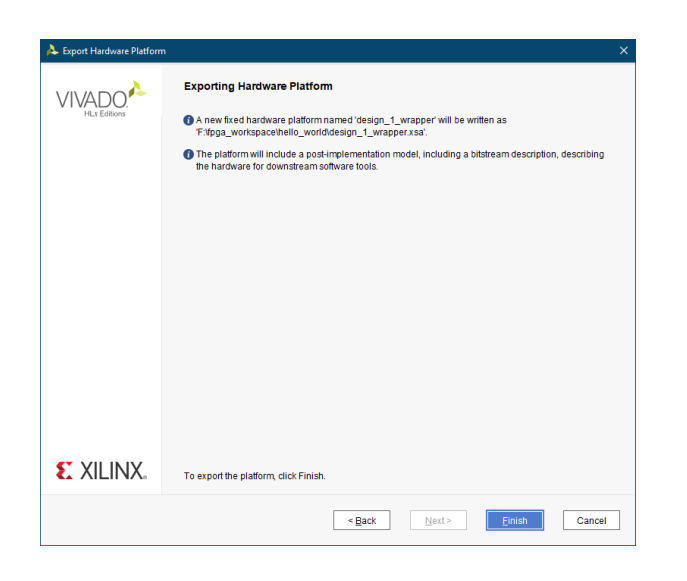

• Мы настроили аппаратную часть, экспортировали ее и готовы к написанию прошивки. Теперь переходим в Vitis через меню Tools -> Launch Vitis IDE

|                                                                                                |                          |                                       | 210                              | *                               |
|------------------------------------------------------------------------------------------------|--------------------------|---------------------------------------|----------------------------------|---------------------------------|
| A hello_world - [F:/fpga_workspace/hello_world/hello_world.                                    | pr] - Vivado 2020.2      |                                       |                                  |                                 |
| Eile Edit Flow Tools Reports Window L                                                          | .a⊻out ⊻iew <u>H</u> elp | Q- Quick Access                       |                                  | write_bitstream Complete \prec  |
| Eloorplanning                                                                                  | •                        | 🗢 🗵 🗶 🖉 🗶                             |                                  | 🛛 Default Layout 🛛 🗸            |
| Flow Navigator VO Planning                                                                     |                          | 00-1                                  |                                  | ? ×                             |
| ✓ PROJECT MANAGER Timing                                                                       | +                        | 0                                     | Desilent Community of Deviles    |                                 |
| Settings Power Constraints Advisor                                                             |                          | ? _ U U                               | Project summary x Device x       |                                 |
| Add Sources 🔄 Schgmatic                                                                        | F4                       | •                                     | € ⇒ Θ 0 2 3 5 0                  | а ю 🖬 с, 🔥                      |
| Language Templa Show Connectivity                                                              |                          |                                       |                                  |                                 |
| P IP Catalog Show Hierarchy                                                                    | F6                       |                                       |                                  |                                 |
| Edit Device Properties                                                                         |                          |                                       |                                  |                                 |
| V IP INTEGRATOR Create and Package New IP.                                                     |                          |                                       | X0 Y1                            |                                 |
| Create Block Desi Create Interface Definition                                                  |                          | ? _ 🗆 🗆 X                             |                                  |                                 |
| Open Block Desig Enable Dynamic Function eX                                                    | change                   | $\leftarrow$ $\rightarrow$ $\Diamond$ |                                  |                                 |
| Generate Block D Run Tcl Script                                                                |                          | e properties                          | X0 Y0                            | x1Y0                            |
| Property Editor                                                                                | Ctrl+J                   | proportion                            |                                  |                                 |
| <ul> <li>SIMULATION</li> <li>Associate ELE Files</li> <li>Operate Manager Operation</li> </ul> |                          | Reports Design Runs I                 | Power Timing ×                   | ? _ 🗆 🖾                         |
| Run Simulation Compile Simulation Libraries                                                    | ion rile                 | gn Timing Summary                     |                                  |                                 |
| V DTI ANALVOIO VIIIuk Olarea                                                                   |                          |                                       |                                  | ^                               |
| Open Elaborated     Open Commands                                                              |                          | tup                                   | Hold                             | Pulse Width                     |
|                                                                                                |                          | Worst Negative Slack (WNS):           | NA Worst Hold Slack (WHS): NA    | Worst Pulse Width Slack (WPWS   |
| ✓ SYNTHESIS                                                                                    |                          | Total Negative Slack (TNS):           | NA Total Hold Slack (THS): NA    | Total Pulse Width Negative Slac |
| Run Synthesis                                                                                  |                          | Total Number of Endpoints             | NA Total Number of Endpoints: NA | Total Number of Endpoints       |
| Open Synthesized Design                                                                        | All                      | user specified timing constrain       | nts are met.                     |                                 |
|                                                                                                | > < =                    | -                                     |                                  | ×                               |
| V IMPLEMENTATION Timing Summ                                                                   | nary - impl_1 (saved)    |                                       |                                  |                                 |
| Launch Vitis IDE                                                                               |                          |                                       |                                  |                                 |

#### SW часть проекта

• Создаем новый проект платформы. File -> New -> Platform Project...

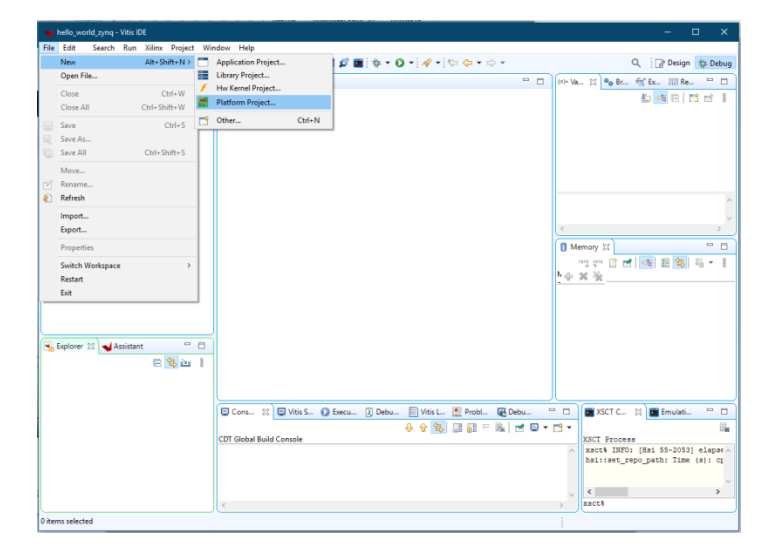

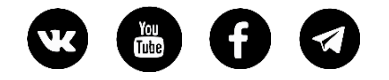

• Задаем имя платформы

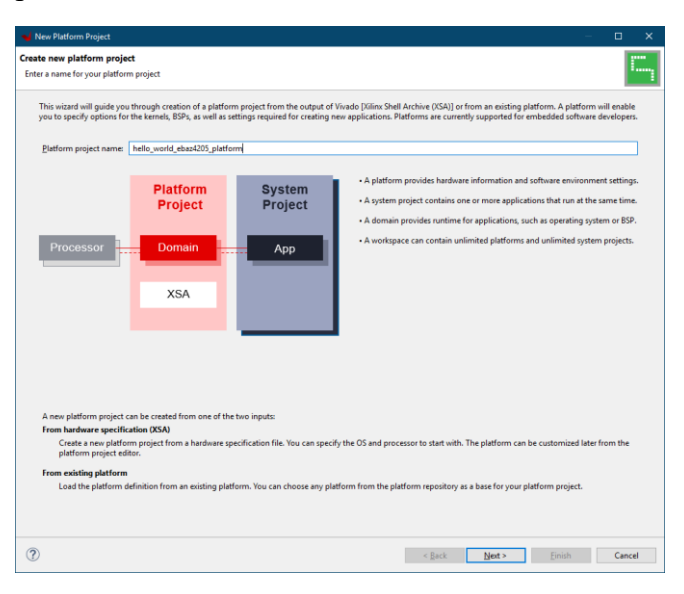

• Выбираем через browse экспортированный ранее проект

| Please select a p                           | platform to create the project                                                                                                    |                                                                                                    |                                                                                                    |                                                                                                    |                     | i.,    |
|---------------------------------------------|----------------------------------------------------------------------------------------------------|----------------------------------------------------------------------------------------------------|----------------------------------------------------------------------------------------------------|----------------------------------------------------------------------------------------------------|---------------------|--------|
| Create a new                                | v platform from hardware (XS.<br>ecification                                                                                                    | A) Select a platform from reposite                                                                                                    | ory                                                                                                    |                                                                                                    |                     |        |
| XSA File: vck<br>xSA File: vc<br>zc7<br>zc7 | ovide your XSA file or use a pre-<br>k190<br>1k180<br>702<br>706                                                                                | built board description                                                                                                    |                                                                                                    |                                                                                                    | ×                   | Browse |
| Software Specify the<br>Operating s         | ← → ✓ ☐ Новый топ Упорядочить ▼ Новая г                                                                                                    | м (F:) → fpga_workspace → hello_work<br>Iarixa<br>Имя                                                                                           | ld >                                                                                                    | Поиск: hello_world                                                                                                    | р<br>П ()<br>Размер | île    |
| Processon                                   | <ul> <li>Быстрый доступ</li> <li>Рабочий сто. //</li> <li>Загрузки //</li> <li>Документы //</li> <li>Изображени //</li> <li>даteware</li> </ul> | hello_world.cache<br>hello_world.gen<br>hello_world.hw<br>hello_world.ip_user_files<br>hello_world.runs<br>hello_world.runs<br>hello_world.runs | 21.12.2020 12:49<br>21.12.2020 12:22<br>21.12.2020 12:18<br>21.12.2020 12:49<br>21.12.2020 12:59<br>21.12.2020 12:59<br>21.12.2020 12:18<br>21.12.2020 12:72 | Папка с файлами<br>Папка с файлами<br>Папка с файлами<br>Папка с файлами<br>Папка с файлами<br>Папка с файлами<br>Папка с файлами |                     |        |
|                                             | панимате<br>Видео<br>сякая хрень<br>Этот компьютер<br>∴ Локальный дис<br>Эрэзервирован<br>Локальный дис с                                       | design_1_wrapper.xa                                                                                                    | 21.12.2020 13:08                                                                                                    | Файл "ХЅА"                                                                                                    | 255 KG              |        |
|                                             | Илля фай                                                                                                    | ina: design_1_wrapper.xsa                                                                                                    |                                                                                                    | ".xsa;".dsa;<br>Открыть                                                                                                    | ~ Отмена            |        |

• Больше ничего менять не нужно, нажимаем Finish

| Create a                           | new platfo                                                    | m from hardware (XSA                       | ) 🔚 Select a pla    | tform from repository     |                      |                      |                   |                  |          |
|------------------------------------|---------------------------------------------------------------|--------------------------------------------|---------------------|---------------------------|----------------------|----------------------|-------------------|------------------|----------|
| Hardwar                            | e Specificati                                                 | m                                          |                     |                           |                      |                      |                   |                  |          |
|                                    | F:\fpga_w                                                     | rkspace\hello_world\de                     | sign_1_wrapper.xsa  |                           |                      |                      |                   |                  |          |
| XSA File:                          | vck190<br>vmk180<br>zc702<br>zc706<br>zcu102<br>zcu106<br>zed |                                            |                     |                           |                      |                      |                   |                  | Browse   |
| Software<br>Specify ti<br>Operatin | Specification<br>he details for<br>g system:                  | n<br>the initial domain to be<br>tandalone | added to the platfo | orm. More domains car     | be after the platfo  | m is created by do   | uble clicking the | platform.spr fil | e        |
|                                    | c 1                                                           | s7_cortexa9_0                              | ~                   |                           |                      |                      |                   |                  |          |
| Processo                           |                                                               | n with selected operatin                   | g system and proc   | essor will be added to ti | ne platform. The pla | itform project can l | be modified later | to add new do    | mains or |
| Boot cor                           | ote: A domi<br>nange settin                                   | js.                                        |                     |                           |                      |                      |                   |                  |          |
| Processo<br>N<br>cł<br>Boot cor    | ote: A domi<br>nange settin<br>nponents                       | js.                                        |                     |                           |                      |                      |                   |                  |          |

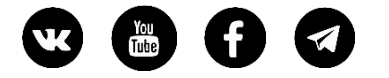

• Теперь нужно немного скорректировать конфигурацию, чтобы выводить stdin/stdout на наш uart1. В Board Support Package переходим в настройки Modify BSP Settings

| - Edd - Secolar Bus, Vilan Basis                           | Manders Male                                                                                                    |                                                                                                    |                                                  |                                                                                                    |
|------------------------------------------------------------|----------------------------------------------------------------------------------------------------|----------------------------------------------------------------------------------------------------|--------------------------------------------------|----------------------------------------------------------------------------------------------------|
| e gait segren gun Anne Proje                               | t window Help                                                                                                    |                                                                                                    |                                                  |                                                                                                    |
|                                                            |                                                                                                    |                                                                                                    |                                                  | C I Design to Deb                                                                                        |
| Explorer 32                                                | Hello_world_ebaz4205_platform 13                                                                                                    |                                                                                                    | - 0                                              | 00+ V_ 23 • B., 65 E., 1111 R. • 1                                                                       |
| E 😼 🚵 🖇                                                    | type filter text                                                                                                    | Board Support Package                                                                                                    |                                                  | 5 <b>- 6 1 C</b> C                                                                                       |
| > i i export<br>> i i hw<br>> i logs<br>> i ps7_cortexa9_0 | Pello_vortd_ebaz4205_platform (0)     O ps7_cortexa9_0     Cortexa9_0     Cortexa9_0     Beard Support Package     D datablem on pr7_cortexa9_0 | View current BSP settings, or configure settings like STDIO periphera<br>intrusive profiling, add/remove libraries, assign drivers to peripherals<br>OS/libraries/drivers etc.                          | l selection, compiler<br>, change versions of    |                                                                                                    |
| platform.co                                                | Board Support Package                                                                                                    | A BSP settings file is generated with the user options selected in the<br>settings, click the below link. This operation clears any existing mode<br>changes are applied on top of the loaded settings. | settings dialog. To u:<br>fications done. All th |                                                                                                    |
|                                                            |                                                                                                    | Load BSP settings from file                                                                                                    |                                                  |                                                                                                    |
|                                                            |                                                                                                    | Operating System                                                                                                    |                                                  |                                                                                                    |
|                                                            |                                                                                                    | Name: standalone                                                                                                    |                                                  | Memory 🐹 📟                                                                                               |
|                                                            |                                                                                                    | Version: 7.3<br>Standalana is a simple law load offerer laws in                                                                                                    |                                                  | 11 11 1 1 1 1 1 1 1 1 1 1 1 1 1 1 1 1                                                                    |
| >                                                          |                                                                                                    | Description: features such as caches, interrupts and exception:                                                                                                    | as well as the basic                             | 8                                                                                                    |
| Assistant 🖾 😑 🗖                                            |                                                                                                    | Documentation: standalone v7.3                                                                                                    | output, proming, ap-                             | <u>• * *</u>                                                                                             |
| E E © % O † 1                                              |                                                                                                    | Drivers Libraries                                                                                                    |                                                  |                                                                                                    |
| hello_world_ebaz4205_platform [Plat                        |                                                                                                    | Name Driver                                                                                                    | Documer                                          |                                                                                                    |
|                                                            | < >                                                                                                    |                                                                                                    |                                                  |                                                                                                    |
|                                                            | <                                                                                                    |                                                                                                    | >                                                |                                                                                                    |
|                                                            | Main Hardware Specification                                                                                                    |                                                                                                    |                                                  |                                                                                                    |
|                                                            | Console 22 S Vitis Serial T O Exe                                                                                                    | cutables 🗍 Debug Shell 📳 Vitis Log 📳 Problems 🙀 Debugge                                                                                                    | c. = 🗆 🔳 🗰 XS                                    | CT Console 😰 🖬 Emulation Cons. 📟                                                                         |
|                                                            | Platform Tcl Console                                                                                                    | 版 副 師   🖻 🛙                                                                                                    | XSCT                                             | Process                                                                                                  |
|                                                            | <pre>::scw::get_hw_path ::scw::regenerate_psinit F:/fpga_ ::scw::get_mss_path bsp_reload</pre>                                                  | workspace/hello_world_zynq/hello_world_ebaz4205_platf                                                                                                    | orm/hw/ NFO<br>Load<br>Read                      | : Populating the default gemu dat<br>ing the sw platform from F:/fpga<br>ing the platform : "helio_world |
|                                                            |                                                                                                    |                                                                                                    | waars                                            |                                                                                                    |

• И проверяем, что все настроено на uart1

| 🤟 Board Support Package                          | Settings                         |            |         |            | ×                                           |
|--------------------------------------------------|----------------------------------|------------|---------|------------|---------------------------------------------|
| Board Support Package S                          | Settings                         |            |         |            |                                             |
| Control various settings of                      | your Board Support Package.      |            |         |            |                                             |
| <ul> <li>Overview</li> <li>standalone</li> </ul> | Configuration for OS: standalone |            |         |            |                                             |
| ✓ drivers<br>ps7_cortexa9_0                      | Name                             | Value      | Default | Туре       | Description                                 |
|                                                  | clocking                         | false      | false   | boolean    | Enable clocking support                     |
|                                                  | hypervisor_guest                 | false      | false   | boolean    | Enable hypervisor guest support for A53 (   |
|                                                  | lockstep_mode_debug              | false      | false   | boolean    | Enable debug logic in non-JTAG boot mc      |
|                                                  | sleep_timer                      | none       | none    | peripheral | This parameter is used to select specific t |
|                                                  | stdin                            | ps7_uart_1 | none    | peripheral | stdin peripheral                            |
|                                                  | stdout                           | ps7_uart_1 | none    | peripheral | stdout peripheral                           |
|                                                  | ttc_select_cntr                  | 2          | 2       | enum       | Selects the counter to be used in the resp  |
|                                                  | zynqmp_fsbl_bsp                  | false      | false   | boolean    | Disable or Enable Optimization for FSBL's   |
|                                                  | > microblaze_exceptions          | false      | false   | boolean    | Enable MicroBlaze Exceptions                |
|                                                  | > enable_sw_intrusive_profiling  | false      | false   | boolean    | Enable S/W Intrusive Profiling on Hardwa    |
|                                                  |                                  |            |         |            |                                             |
|                                                  |                                  |            |         |            |                                             |
|                                                  | <                                |            |         |            | >                                           |
|                                                  |                                  |            |         |            |                                             |
| ?                                                |                                  |            |         |            | OK Cancel                                   |

• Запускаем build проекта.

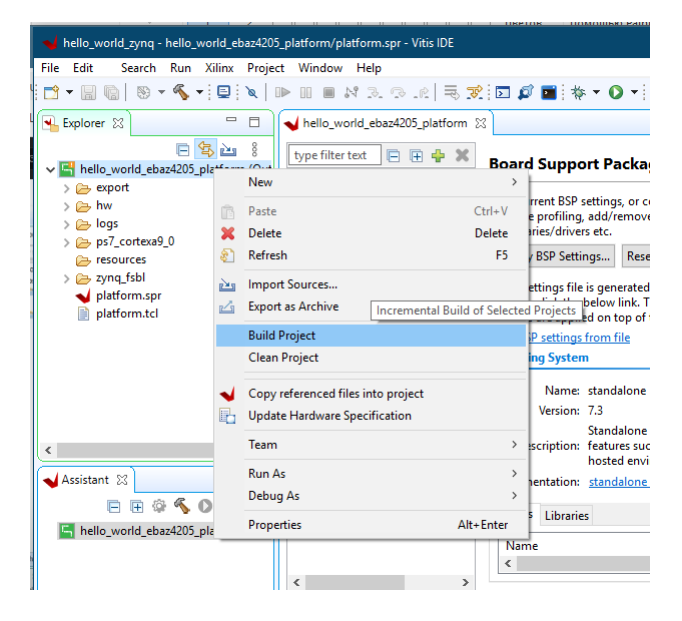

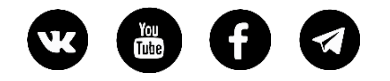

• Платформа готова. Теперь создаем приложение File -> New -> Application Project

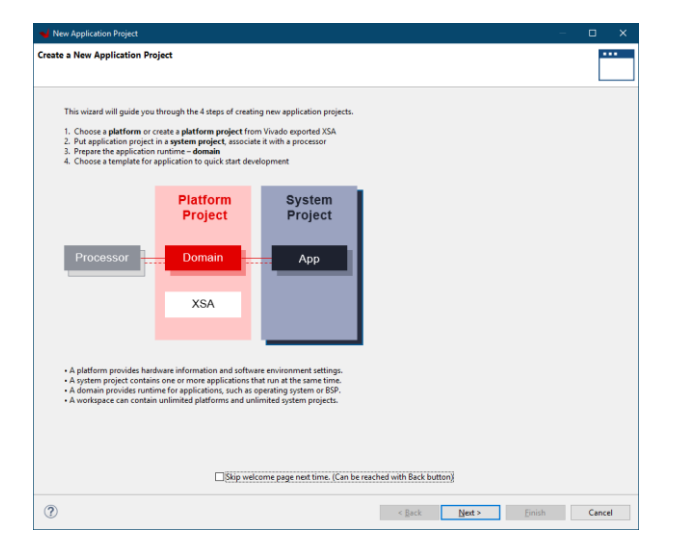

• Далее выбираем нашу платформу

| Select a platform from repository                                                                                          | ite a new plat | form from hardware (XSA                                                         |                  |                      |                                                                                                  |      |
|----------------------------------------------------------------------------------------------------|----------------|---------------------------------------------------------------------------------|------------------|----------------------|--------------------------------------------------------------------------------------------------|------|
| nd:                                                                                                    |                |                                                                                 |                  |                      | 🕂 Add 🔅 Manage                                                                                   |      |
| lame                                                                                                    | Board          | Flow<br>Embedded SW Dev                                                         | Vendor<br>xilinx | Path<br>F:\fpga_work | cspace\hello_world_zynq\hello_world_ebaz4205_platform                                            | \exp |
|                                                                                                    |                |                                                                                 |                  |                      | -                                                                                                |      |
|                                                                                                    |                |                                                                                 |                  |                      |                                                                                                  |      |
| latiom info<br>General Info<br>Name: hello_world_ebas4205_platfor<br>Part: kx72010clg400-1<br>Family: Zyng<br>Description: | m              | Acceleration Resources<br>The selected platform de<br>acceleration capabilities | es not have app  | lication             | Domain Details<br>Domains<br>Domain name Details<br>standalone on ps7_corte CPU: ps7_cortexa9_0C | ^    |

• Задаем имя приложения

| pplication project name: hello_world_ebaz420 | 15_application                                 |                                        |  |
|----------------------------------------------|------------------------------------------------|----------------------------------------|--|
| System Project                               |                                                |                                        |  |
| Create a new system project for the applicat | ion or select an existing one from the workpsa | ce 🚯                                   |  |
| Select a system project                      | System project details                         |                                        |  |
| Create new                                   | System project name: he                        | ello world ehazd205 application system |  |
|                                              | oysteni project namer in                       | no_nona_coupleos_appreadon_system      |  |
|                                              | larget processor                               |                                        |  |
|                                              | Select target processor for                    | the Application project.               |  |
|                                              | Processor                                      | Associated applications                |  |
|                                              | ps7_cortexa9_0                                 | hello_world_ebaz4205_application       |  |
|                                              |                                                |                                        |  |
|                                              |                                                |                                        |  |
|                                              |                                                |                                        |  |
|                                              |                                                |                                        |  |
|                                              |                                                |                                        |  |
|                                              | Show all processors in the                     | hardware specification                 |  |

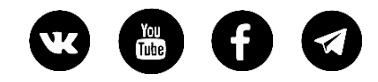

• Далее

| 📢 New Application Project                                                                                                    |                                         |                              | – <b>D</b> X |
|----------------------------------------------------------------------------------------------------|-----------------------------------------|------------------------------|--------------|
| <b>Domain</b><br>Select a domain for your project or create a new domain                                                                              |                                         |                              |              |
| Select the domain that the application would link to or create a new don<br>Note: New domain created by this wizard will have all the requirements of | nain<br>of the application template sel | ected in the next step       |              |
| Select a domain                                                                                                    | Domain details                          |                              |              |
| standalone on ps7_cortexa9_0  Create new                                                                                                    | Name:                                   | standalone_domain            |              |
|                                                                                                    | Display Name:                           | standalone on ps7_cortexa9_0 |              |
|                                                                                                    | Operating System:                       | standalone                   |              |
|                                                                                                    | Processor                               | ps/_contexa9_0               |              |
|                                                                                                    |                                         |                              |              |
|                                                                                                    |                                         |                              |              |
|                                                                                                    |                                         |                              |              |
|                                                                                                    |                                         |                              |              |
|                                                                                                    |                                         |                              |              |
|                                                                                                    |                                         |                              |              |
|                                                                                                    |                                         |                              |              |
|                                                                                                    |                                         |                              |              |
|                                                                                                    |                                         |                              |              |
|                                                                                                    |                                         |                              |              |
| ?                                                                                                    |                                         | < Back Next > Einish         | Cancel       |

• Выбираем темплейт Hello World и нажимаем Finish

| Vew Application Project                                | – 🗆 X                         |
|--------------------------------------------------------|-------------------------------|
| Templates<br>Select a template to create your project. | •••                           |
| Available Templates:                                   |                               |
| Find:                                                  | Hello World                   |
|                                                        | Let's say 'Hello World' in C. |
| 0                                                      | < Back Next > Einish Cancel   |

• Мы можем открыть исходный код полученного приложения. Скомпилировать и прошить в плату.

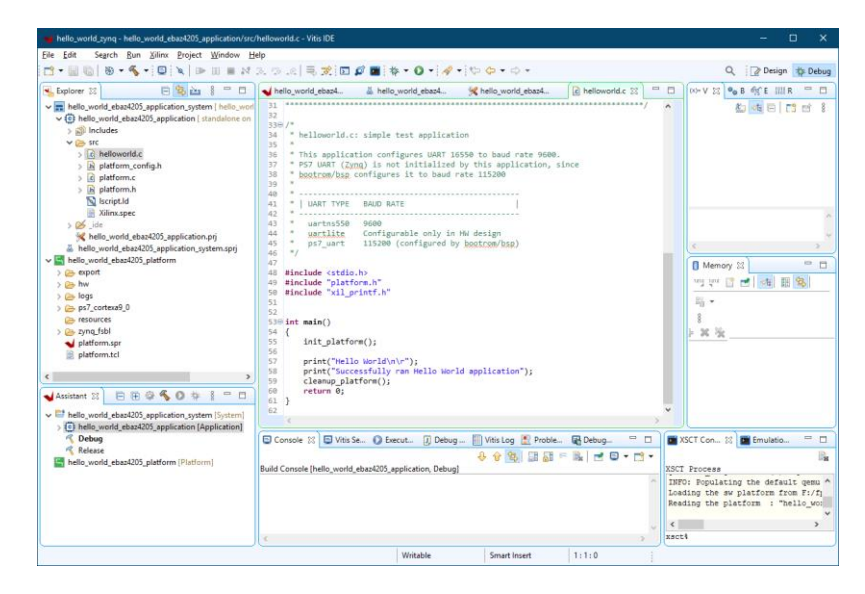

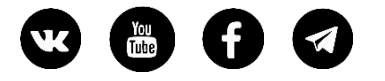

• Компиляция - пкм по проекту приложения - Build Project

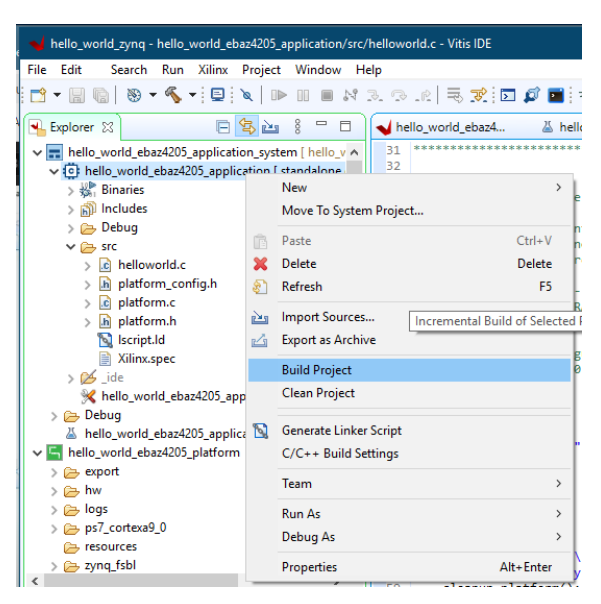

- Запускаем. Но перед запуском, нужно убрать флешку из разъема SD если она там была, иначе платформа загрузится с нее и не будет доступна для прошивки через JTAG.
- Подключаем программатор к плате. Подключаем переходник USB-rs232 к выходу UART на плате. Подаем питание.

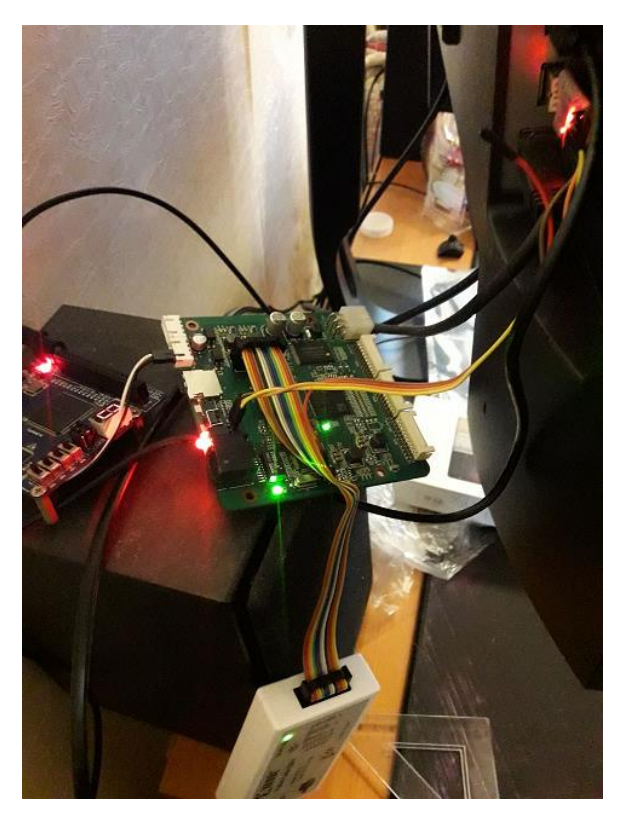

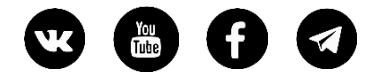

• Запускаем прошивку на плате.

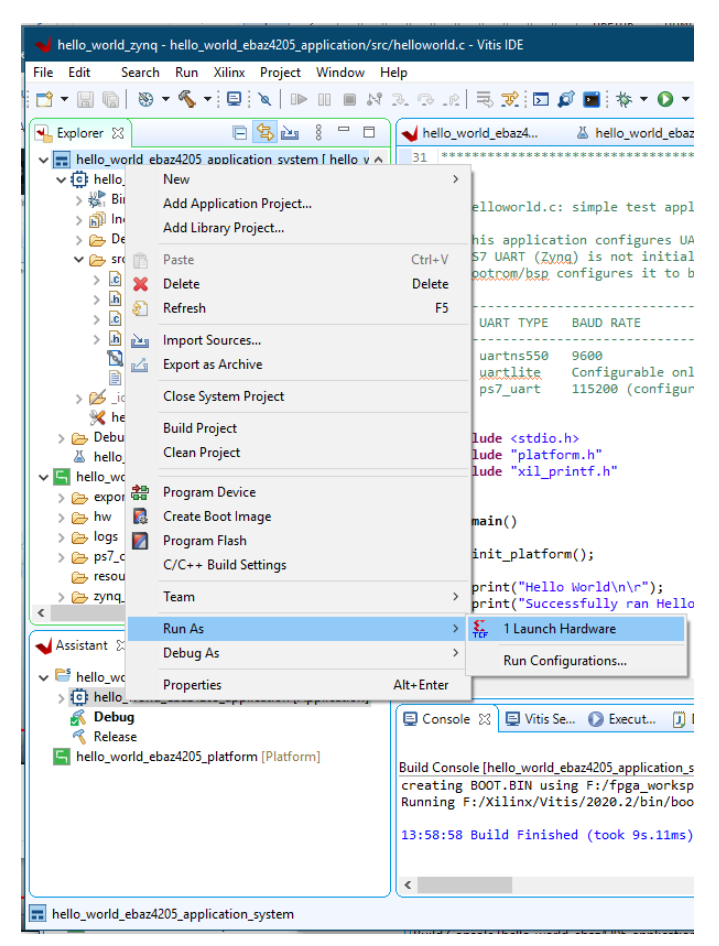

• Для работы с терминалом выберем встроенный инструмент Vitis Serial

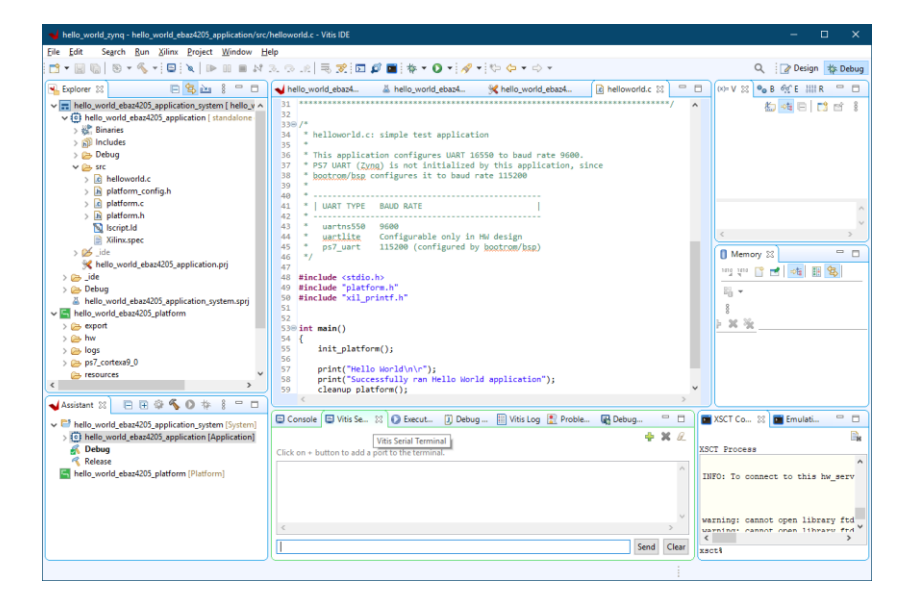

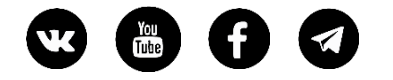

• Нажем + для настройки, выбираем порт своего переходника и скорость 115200

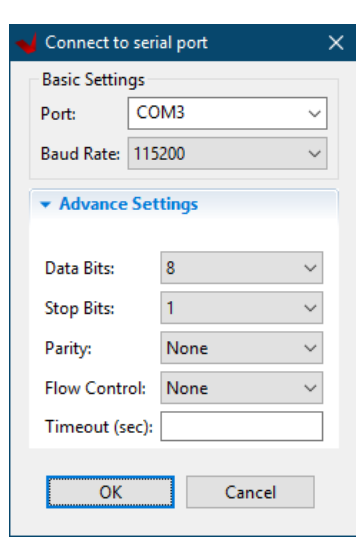

• Начался процесс прошивки

| ile Edit Search Run Xilinx Project Window He                                                                                                    |                                                                                                    |                        |                                                                                                    |
|----------------------------------------------------------------------------------------------------|----------------------------------------------------------------------------------------------------|------------------------|----------------------------------------------------------------------------------------------------|
|                                                                                                    |                                                                                                    |                        | Q 🛛 🖉 Design 救 Debi                                                                                                    |
| 🔒 Explorer 😫 📄 🗎                                                                                                    | 🖌 hello_world_ebaz4 🎽 hello_world_ebaz4 🦋 hello_world_ebaz4                                                                                                    | . 👔 helloworld.c 💠 🗖 🗖 | (x)= V 22                                                                                                    |
| Holescond dexe205 application system ( hele s ~     Holescond dexe205 application sector sector            | <pre>330 /* 330 /* * #lloworld.c: simple test application 33 /* 14 * #lloworld.c: simple test application 34 * #bits application corfigures UAT 1555 to baud rate 95 14 * UART TOPE = NAO BATE 4 * Programming PFGA 555 TME 0.4M8/s 0001 FTA 555 TME 0.4M8/s 0001 FTA 555 TME 0</pre> | 00.<br>, slace         | ▲ ▲ 日 13 11<br>▲ ▲ 日 13 11<br>● Memory 32<br>■ 1<br>■ 1<br>■ 1<br>■ 1<br>■ 1<br>■ 1<br>■ 1<br>■ 1                                                                                                    |
| <ul> <li>Image: Image: Ima</li></ul> | 🖸 Console 🖾 Vitis Se 🔯 💽 Execut 🚺 Debug 🧾 Vitis Log 🖹 Pro                                                                                                    | oble 💽 Debug " 🗆       | XSCT Co 22 Emulati I                                                                                                    |
| retease<br>hello_world_ebas4205_platform [Platform]                                                                                                    | ¢                                                                                                    | Send Clear             | ntralizing<br>0 0 0HB 0.0HB/s 27:27 ETA<br>21% 0HB 0.0HB/s 72:27 ETA<br>23% 0HB 0.0HB/s 72:27 ETA<br>37% 0HB 0.0HB/s 72:27 ETA<br>47% 0HB 0.4HB/s 72:27 ETA<br>47% 0HB 0.4HB/s 72:27 ETA<br>5% 1HB 0.4HB/s 72:27 ETA<br>c → |

• В терминале видим сообщения от ядра! Все получилось

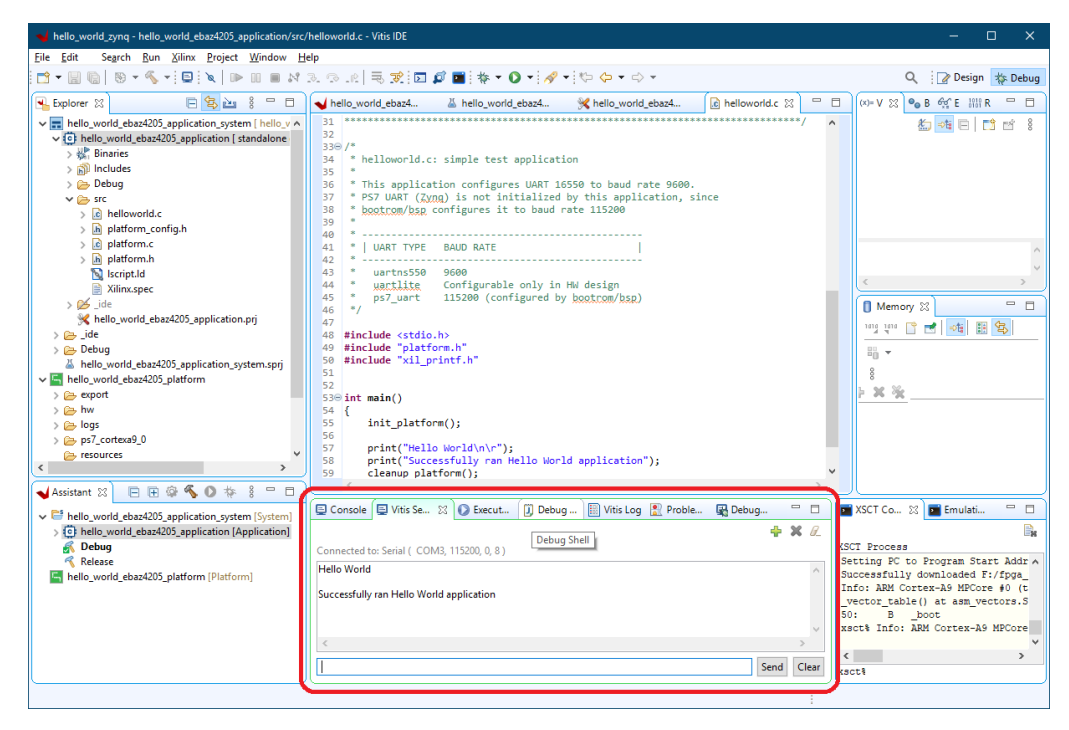

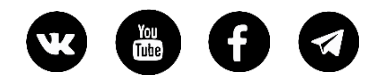

## Итоги

Пройдя инструкцию по шагам, мы произвели минимальную настройку системы ZYNQ на базе платы EBAZ4205. Для этого мы настроили ее в соответствии с ее аппаратными особенностями: выбрали последовательный порт UART, который выведен на разъем, настроили работу установленной на плате DDR памяти. Экспортировали полученный проект из Vivado. Далее в Vitis мы создали проект платформы на базе нашей платы и создали проект приложения на базе темплейта Hello World. В результате должны были увидеть текстовые сообщения, выведенные через последовательный порт UART, программой, работающей в ядре. И нам это удалось!

Мотивировать автора статьи

Поддержать проект FPGA-Systems.ru

Оставить комментарий/отзыв здесь или здесь

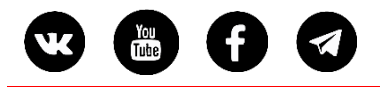

# Ссылки

https://hackaday.com/2020/11/18/hacking-the-fpga-control-board-from-a-bitcoin-miner/

https://github.com/xjtuecho/EBAZ4205

https://github.com/Elrori/EBAZ4205

https://www.jianshu.com/p/b83c663ecaaa

https://hhuysqt.github.io/zynq1/

https://www.youtube.com/watch?v=b6g5tNZZnVc

<u>https://github.com/blkf2016/ebaz4205</u> - linux образ для SD флешки для запуска

#### Разные примеры использования и доработки платы

https://www.programmersought.com/article/63123379082/ EBAZ4205 ZYNQ development board-the first step in getting started

https://www.programmersought.com/article/43024210515/ helloworld of EBAZ4205 of zynq7010

<u>https://www.programmersought.com/article/63646026059/</u> EBAZ4205 mine board ZYNQ7010 uses JTAG to burn program to NAND and run - переключатель

https://www.programmersought.com/article/78153940676/ Mining board EBAZ4205-ZYNQ7010 linux development notes 1---create vivado bare metal project and SDK

https://www.programmersought.com/article/33604391182/ Mining machine board EBAZ4205-ZYNQ7010 linux development notes 3--I2C driver framework explained

<u>https://www.programmersought.com/article/39142405511/</u> zynq7010 transformation of EBAZ4205 entry - как добавить 50 МГц генератор в PL

https://www.programmersought.com/article/22063460399/ Run AXI\_DMA interrupt loopback test on EBAZ4205 zynq7010

https://www.programmersought.com/article/91104417164/ EBAZ4205 key interrupt

https://www.programmersought.com/article/65574959208/ EBAZ4205 mining board petalinux development LINUX project

https://youtu.be/Mb-cStd4Tqs видео, на базе которого был создан этот туториал